/ Perfect Charging / Perfect Welding / Solar Energy

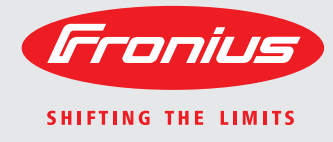

### Fronius Primo 208-240 3.8-1 / 5.0-1 / 6.0-1 7.6-1 / 8.2-1

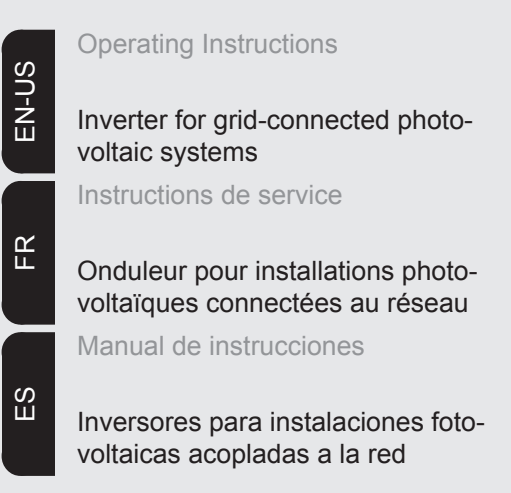

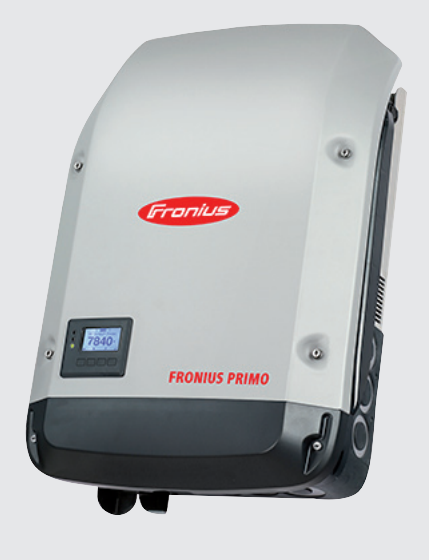

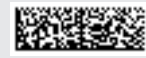

42,0410,2116 007-05122014

USA FRONIUS Technical support contact information: Mon. – Fri. 8:00 am – 7:00 pm CST (excluding holidays) (219) 734-5500 or Toll Free 1-877-FRONIUS

### Dear reader,

#### Introduction

Thank you for the trust you have placed in our company and congratulations on buying this high-quality Fronius product. These instructions will help you familiarize yourself with the product. Reading the instructions carefully will enable you to learn about the many different features it has to offer. This will allow you to make full use of its advantages.

Please also note the safety rules to ensure greater safety when using the product. Careful handling of the product will repay you with years of safe and reliable operation. These are essential prerequisites for excellent results.

Explanation of Safety Instructions

**DANGER!** Indicates an immediate danger. Death or serious injury may result if appropriate precautions are not taken.

**WARNING!** Indicates a possibly dangerous situation. Death or serious injury may result if appropriate precautions are not taken.

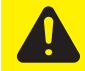

**CAUTION!** Indicates a situation where damage or injury could occur. Minor injury or damage to property may result if appropriate precautions are not taken.

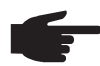

**NOTE!** Indicates the possibility of flawed results and damage to the equipment.

**IMPORTANT!** Indicates tips for correct operation and other particularly useful information. It does not indicate a potentially damaging or dangerous situation.

If you see any of the symbols depicted in the "Safety Rules," special care is required.

# Contents

| Safety rules                                                                         | 5        |
|--------------------------------------------------------------------------------------|----------|
| General                                                                              | 8        |
| Device concept                                                                       | 8        |
| Intended Use                                                                         | 9        |
| Information on "Field Adjustable Trip Points" and "Advanced Grid Features"           | 9        |
| FCC / RSS Compliance                                                                 | 10       |
| Insulation Monitoring                                                                | 10       |
| Arc Detector / Interrupter                                                           | 10       |
| Warning Notices Affixed to the Device                                                | 11       |
| Data Communication and Solar Net                                                     | 12       |
| Fronius Solar Net and Data Interface                                                 | 12       |
| Installing Option Cards in Inverters                                                 | 12       |
| System monitoring                                                                    | 13       |
| General                                                                              | 13       |
| Starting for the First Time via the Fronius Solar web App                            | 13       |
| More Information on Fronius Datamanager 2.0                                          | 15       |
| Kevs and symbols                                                                     | 16       |
| Kevs and Symbols                                                                     | 16       |
| Display                                                                              | 17       |
| Menu level                                                                           | 18       |
| Activating Display Illumination                                                      | 18       |
| Automatic Deactivation of Display Illumination / Switching to the "NOW" Display Mode | 18       |
| Accessing the Menu Level                                                             | 18       |
| Menu items NOW LOG and GRAPH                                                         | 19       |
| NOW LOG GRAPH                                                                        | 10       |
| Values Displayed in the Menu Items NOW and LOG                                       | 10       |
| The SETLIP menu item                                                                 | 21       |
| Dresetting                                                                           | 21       |
|                                                                                      | 21       |
| Navigation in the SETUD Manu Itom                                                    | 21       |
| Conoral Satun Manu Itam Sattings                                                     | 21       |
| Application Example: Setting the Eard In Tariff                                      | 22       |
| Application Example. Setting the reeu-in rann.                                       | 23       |
| Standby                                                                              | 24       |
| Sidnuby                                                                              | 24       |
|                                                                                      | 24       |
|                                                                                      | 20       |
| Dolay                                                                                | 20       |
| Reldy                                                                                | 21       |
| Diaplay Settinga                                                                     | 20       |
| Display Settings                                                                     | 20       |
| Energy field                                                                         | 20       |
| Fall.                                                                                | 20       |
| The INFO manuitam                                                                    | 21       |
|                                                                                      | ა∠<br>აე |
| INFO                                                                                 | 22       |
| Niedsuleu Values LT Status Griu Status                                               | 3Z<br>22 |
| Version                                                                              | 33       |
| Version                                                                              | 34       |
|                                                                                      | 30       |
| General                                                                              | 30       |
| Switching the Key Lock Off and Off                                                   | 35       |
| USD Stick as a Data Logger and for Updating Inverter Software                        | 30       |
| USB Slick as a Data Logger                                                           | 36       |
| Suitable USB Sticks                                                                  | 36       |
| USB Slick for Updating Inverter Software                                             | 37       |
|                                                                                      | 37       |
|                                                                                      | 38       |
| General                                                                              | 38       |
| Accessing the Basic menu                                                             | 38       |
| Items in the Basic Menu                                                              | 39       |

| Status Diagnosis and Troubleshooting          | 41 |
|-----------------------------------------------|----|
| Displaying Status Codes                       | 41 |
| Total Failure of the Display                  | 41 |
| Class 1 Status Codes                          | 41 |
| Class 2 status codes                          | 41 |
| Class 3 Status Codes                          | 42 |
| Class 4 Status Codes                          | 43 |
| Class 5 Status Codes                          | 45 |
| Class 7 Status Codes                          | 46 |
| Customer Service                              | 47 |
| Operation in dusty environments               | 48 |
| Technical Data                                | 49 |
| Relevant standards and directives             | 52 |
| Terms and conditions of warranty and disposal | 53 |
| Fronius manufacturer's warranty               | 53 |
| Disclaimer                                    | 53 |
| Disposal                                      | 53 |
|                                               |    |

### Safety rules

#### General

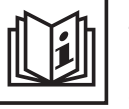

The device is manufactured using state-of-the-art technology and according to recognized safety standards. If used incorrectly or misused, however, it can cause

- injury or death to the operator or a third party
- damage to the device and other material assets belonging to the operating company
- inefficient operation of the equipment.

All persons involved in start-up operation, maintenance and servicing for the device must

- be suitably qualified
- have knowledge of and experience in dealing with electrical installations and
- have completely read and followed these operating instructions.

The operating instructions must always be at hand wherever the device is being used. In addition to the operating instructions, all applicable local rules and regulations regarding accident prevention and environmental protection must also be followed.

All safety and danger notices on the device

- must be kept in a legible state
- must not be damaged/marked
- must not be removed
- must not be covered, pasted or painted over.

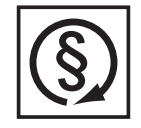

Only operate the device when all protection devices are fully functional. If the protection devices are not fully functional, there is a risk of

- injury or death to the operator or a third party
- damage to the device and other material assets belonging to the operating company
- inefficient operation of the device.

Safety equipment that is not fully functional must be repaired by an authorized specialist before the device is turned on.

Never bypass or disable protection devices.

For the location of the safety and danger notices on the device, refer to the section headed "General" in the operating instructions for the device.

Any equipment malfunctions which might impair safety must be remedied immediately before the device is turned on.

Your personal safety is at stake!

Environmental Conditions

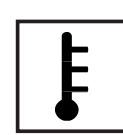

Operation or storage of the device outside the stipulated area will be deemed as "not in accordance with the intended purpose." The manufacturer is not responsible for any damages resulting from unintended use.

For exact information on permitted environmental conditions, please refer to the "Technical data" in the operating instructions.

#### Qualified Service Engineers

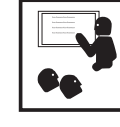

The servicing information contained in these operating instructions is intended only for the use of qualified service engineers. An electric shock can be fatal. Do not perform any actions other than those described in the documentation. This also applies to those who may be qualified.

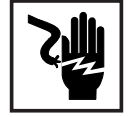

All cables and leads must be secured, undamaged, insulated and adequately dimensioned. Loose connections, scorched, damaged or inadequately dimensioned cables and leads must be immediately repaired by authorized personnel.

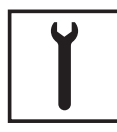

Maintenance and repair work must only be carried out by authorized personnel.

It is impossible to guarantee that externally procured parts are designed and manufactured to meet the demands made on them, or that they satisfy safety requirements. Use only original replacement parts (also applies to standard parts).

Do not carry out any modifications, alterations, etc. without the manufacturer's consent.

Components that are not in perfect condition must be changed immediately.

#### Data Regarding Noise Emission Values

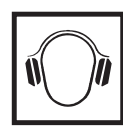

The inverter generates a maximum sound power level of < 65 dB(A) (ref. 1 pW) when operating under full load in accordance with IEC 62109-1:2010.

The device is cooled as quietly as possible with the aid of an electronic temperature control system, and depends on the amount of converted power, the ambient temperature, the level of soiling of the device, etc.

It is not possible to provide a workplace-related emission value for this device, because the actual sound pressure level is heavily influenced by the installation situation, the power quality, the surrounding walls and the properties of the room in general.

#### EMC Measures

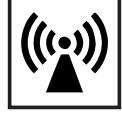

In certain cases, even though a device complies with the standard limit values for emissions, it may affect the application area for which it was designed (e.g., when there is sensitive equipment at the same location, or if the site where the device is installed is close to either radio or television receivers). If this is the case, then the operator is obliged to take appropriate action to rectify the situation.

Safety symbols

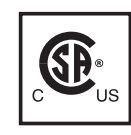

Devices marked with the CSA test mark satisfy the requirements of the relevant standards for Canada and the USA.

#### Disposal

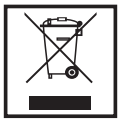

Dispose of in accordance with the applicable national and local regulations.

#### Backup

|--|

The user is responsible for backing up any changes made to the factory settings. The manufacturer accepts no liability for any deleted personal settings.

#### Copyright

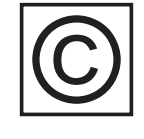

Copyright of these operating instructions remains with the manufacturer.

Text and illustrations are technically correct at the time of going to print. The right to make modifications is reserved. The contents of the operating instructions shall not provide the basis for any claims whatsoever on the part of the purchaser. If you have any suggestions for improvement, or can point out any mistakes that you have found in the operating instructions, we will be most grateful for your comments.

### General

#### **Device concept**

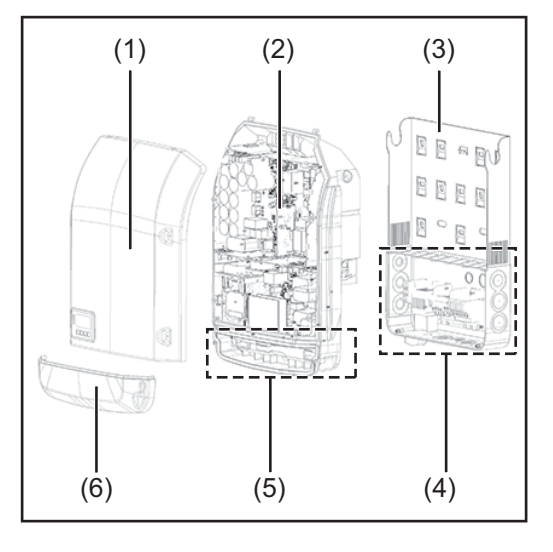

Device construction:

- (1) Housing cover
- (2) Inverter
- (3) Wall bracket
- (4) Connection area incl. DC main switch
- (5) Data communication area
- (6) Data communication cover

The inverter transforms the direct current generated by the solar modules into alternating AC current. This alternating current is fed into your home system or into the public grid and synchronized with the voltage that is used there.

The inverter has been designed exclusively for use in grid-connected photovoltaic systems. It cannot generate electric power independently of the grid.

The design and function of the inverter provide a maximum level of safety during both installation and operation.

The inverter automatically monitors the public grid. Whenever conditions in the electric grid are inconsistent with standard conditions (for example, grid switch-off, interruption), the inverter will immediately stop operating and interrupt the supply of power into the grid. Grid monitoring is carried out using voltage monitoring, frequency monitoring and monitoring islanding conditions.

The inverter is fully automatic. Starting at sunrise, as soon as the solar modules generate enough energy, the inverter starts monitoring grid voltage and frequency. As soon as there is a sufficient level of irradiance, the solar inverter starts feeding energy into the grid. The inverter ensures that the maximum possible power output is drawn from the solar modules at all times.

As there is no longer sufficient energy available to feed power into the grid, the inverter shuts down the grid connection completely and stops operating. All settings and recorded data are saved.

If the inverter temperature exceeds a certain value, the inverter derates automatically the actual output power for self protection.

The cause for a to high inverter temperature can be found in a high ambient temperature or an inadequate heat transfer away (eg for installation in control cabinets without proper heat dissipation).

| Intended Use                                                                           | The inverter is designed exclusively to be connected and used with nongrounded solar modules. The solar modules cannot be grounded at either the positive or negative pole.                                                                                                    |  |  |
|----------------------------------------------------------------------------------------|----------------------------------------------------------------------------------------------------|--|--|
|                                                                                        | <ul> <li>The solar inverter is designed exclusively to convert direct current from solar modules into alternating current and feed this power into the public grid.</li> <li>The following are deemed not to be in conformity with its intended purpose:</li> <li>utilization for any other purpose, or in any other manner</li> <li>alterations to the inverter that are not expressly recommended by Fronius</li> <li>installation of components that are not expressly recommended or sold by Fronius.</li> </ul> |  |  |
|                                                                                        | The manufacturer is not responsible for any damage resulting from improper use.<br>All warranty claims are considered void in such cases.                                                                                                    |  |  |
|                                                                                        | <ul> <li>Proper use also means</li> <li>carefully reading and obeying all the instructions and safety and danger notices in the operating instructions</li> <li>carrying out all the specified inspection and servicing work</li> <li>installation as per operating instructions.</li> </ul>                                                                                                    |  |  |
|                                                                                        | When configuring the photovoltaic system, make sure that all photovoltaic system compo-<br>nents are operating completely within their permitted operating range.                                                                                                    |  |  |
|                                                                                        | All measures recommended by the solar module manufacturer for maintaining solar mod-<br>ule properties must be followed.                                                                                                    |  |  |
|                                                                                        | Utility company regulations regarding grid power feed must be followed.                                                                                                    |  |  |
| Information on<br>"Field Adjustable<br>Trip Points" and<br>"Advanced Grid<br>Features" | The inverter is equipped with field adjustable trip points and advanced grid features. For further information, please contact Fronius technical support at the following e-mail ad-<br>dress: pv-us-support@fronius.com.                                                                                                    |  |  |

FCC / RSS Compliance

#### FCC

This device corresponds to the limit values for a digital device of class B in accordance with Part 15 of the FCC regulations. The limit values should provide adequate protection against harmful interference in homes. This device creates and uses high frequency energy and can interfere with radio communications when not used in accordance with the instructions. However, there is no guarantee against interference occurring in a particular installation.

If this device interferes with radio or television reception when turning the device on and off, it is recommended that the user solve this with one or more of the following measures:

- adjust or reposition the receiving antenna
- increase the distance between the device and the receiver
- connect the device to another circuit, which does not include the receiver
- for further support, please contact the retailer or an experienced radio/ TV technician.

Industry Canada RSS

The device corresponds to the license-free Industry Canada RSS standards. Operation is subject to the following conditions:

(1) The device may not cause harmful interference

(2) The device must accept any interference received, including interference that may cause undesired operation.

Insulation Monitoring The inverter is fitted with the following safety function as required by UL 1741 and the National Electrical Code:

#### Insulation monitoring

In photovoltaic systems with ungrounded solar modules, the inverter checks the resistance between the photovoltaic system's positive or negative pole and the ground potential. In the case of a short circuit between the DC+ or DC- cable and the ground (e.g., due to poorly insulated DC cables or faulty solar modules) the inverter disconnects from the grid.

Arc Detector / Interrupter The inverter has an integrated arc detector / interrupter, which detects and deletes serial arcs.

A serial arc may occur after the following example errors or situations:

- poorly connected DC plug
- defective solar module connection sockets
- high resistance solder connections between the cells of a solar module
- incorrect cable connected to the input terminal of an inverter
- defective DC cables that allow a connection to the ground.

If an arc is detected, the power is shut down and the grid power feed operation is interrupted. A status code appears on the display.

The status code on the display must be reset manually before the grid power feed operation can be resumed.

The power shut down also deletes the serial arc.

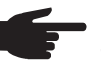

**NOTE!** Power optimizers for solar modules or data transfer via DC cables (PLC – Power Line Communication) in the PV system can compromise the correct function of the arc detector / interrupter.

When using such components, it is the responsibility of the system installer to ensure that the arc detector / interrupter functions correctly. Contact Fronius Technical Support for further information.

#### Warning Notices Affixed to the Device

The inverter contains and displays warning notices and safety symbols. These warning notices and safety symbols must NOT be removed or painted over. The notices and symbols warn against operating the equipment incorrectly, as this may result in serious injury and damage.

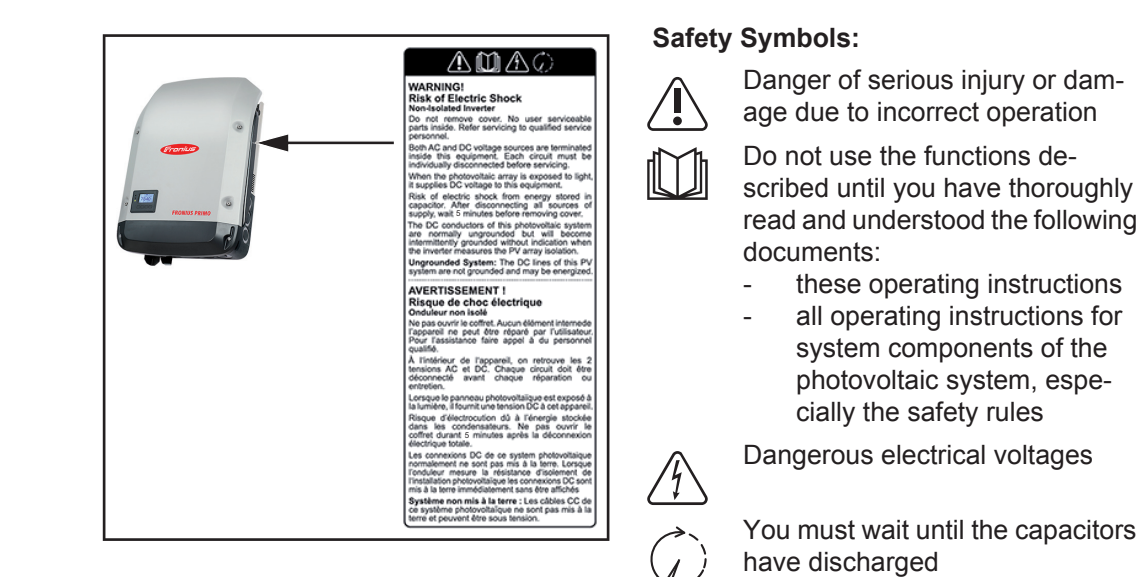

Text of Warning Notices:

#### WARNING! Danger of electric shock Non-Isolated Inverter

Do not remove cover. No user serviceable parts inside. Refer servicing to qualified service personnel.

Both AC and DC voltage sources are terminated inside this equipment. Each circuit must be individually disconnected before servicing.

When the photovoltaic array is exposed to light, it supplies DC voltage to this equipment. Risk of electric shock from energy stored in capacitor. After disconnecting all sources of supply, wait 5 minutes before removing cover.

The DC conductors of this photovoltaic system are normally ungrounded but will become intermittently grounded without indication when the inverter measures the PV array isolation.

**Ungrounded System:** The DC lines of this PV system are not grounded and may be energized.

### **Data Communication and Solar Net**

| Fronius Solar Net<br>and Data Inter-<br>face | Fronius developed Solar Net to make these system add-ons flexible and capable of being used in a wide variety of different applications. Fronius Solar Net is a data network that enables several inverters to be linked to the system add-ons. |
|----------------------------------------------|----------------------------------------------------------------------------------------------------|
|                                              | Fronius Solar Net is a bus system with ring topology. Just one suitable cable is enough to provide communication between one or more inverter connected to Fronius Solar Net and a system add-on.                                               |
|                                              | Different system add-ons are automatically recognized by Fronius Solar Net.                                                                                                    |
|                                              | In order to distinguish between several identical system add-ons, each one must be as-<br>signed a unique number.                                                                                                    |
|                                              | In order to clearly define each inverter in Fronius Solar Net, each inverter must also be assigned an individual number.<br>You can assign individual numbers as per the "SETUP Menu" section in this manual.                                   |
|                                              | More detailed information on individual system upgrades can be found in the relevant op-<br>erating instructions or on the internet at http://www.fronius.com                                                                                   |
|                                              | More detailed information on cabling DATCOM components can be found at                                                                                                    |
|                                              | → http://www.fronius.com/QR-link/4204101938                                                                                                    |

Installing OptionInformation on installing option cards in the inverters and for connecting data communica-<br/>tion cables can be found in the installation instructions.

## System monitoring

General

If no device special version is present, the inverter is equipped with Wi-Fi enabled system monitoring Fronius Data Manager 2.0.

- The monitoring system includes inter alia the following functions:
- own website with display of actual data and a wide variety of settings
- direct connection-possibility to Fronius Solar.web
- automatic sending of service messages via SMS or e-mail in case of errors
- Internet connection via WiFi or LAN
- Possibility to control the inverter by setting of power limits, minimum or maximum operational times or target operational times
- Controlling the inverter via Modbus (tcp / rtu)
- Allocation of control priorities
- Controlling the inverter by connected meters (Fronius Smart Meter or S0 meter)
- Controlling the inverter via a ripple control signal receiver (eg reactive power setting or power setting)
- dynamic power reduction considering the own consumption

Further information about the Fronius Data Manager 2.0 can be found online in the Fronius Data Manager 2.0 operating instructions.

Starting for the First Time via the Fronius So-Iar.web App **NOTE!** The Fronius Solar.web App makes starting Fronius Datamanager 2.0 for the first time significantly easier.

The Fronius Solar.web App is available in the relevant app store.

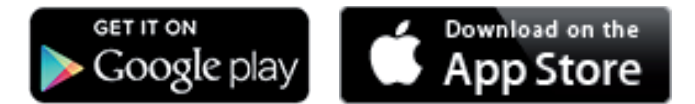

To start Fronius Datamanager 2.0 for the first time,

- the Fronius Datamanager 2.0 plug-in card must be installed in the inverter, or
- there must be a Fronius Datamanager Box 2.0 in the Fronius Solar Net ring.

**IMPORTANT!** To establish a connection to Fronius Datamanager 2.0, the end device in question (e.g., laptop, tablet) must be configured as follows:

"Obtain an IP address automatically (DHCP)" must be activated

|   | 1 |  |
|---|---|--|
| 4 | • |  |
|   |   |  |

**WARNING!** An electric shock can be fatal. Danger from grid voltage and DC voltage from solar modules.

Before opening the inverter:

- You must wait until the capacitors have discharged.
- Follow the operating instructions when opening the inverter.
- Observe the safety rules and safety instructions contained in the inverter's operating instructions.
- Connect the inverters with Fronius Datamanager 2.0 or Fronius Datamanager Box 2.0 in Fronius Solar Net

**IMPORTANT!** Inverters Fronius IG, Fronius IG Plus, Fronius IG Plus V, Fronius IG Plus A, Fronius CL, Fronius CL USA, and Fronius IG 300–500 must always be located at the beginning or end of the Fronius Solar Net ring.

**2** For Fronius Galvo/Fronius Symo/Fronius Primo only and when linking multiple inverters in Fronius Solar Net:

Set the Fronius Solar Net master/slave switch on the Fronius Datamanager 2.0 plugin card as required

- One inverter with Fronius Datamanager 2.0 = master
- All other inverters with Fronius Datamanager 2.0 = slave (the LEDs on the Fronius Datamanager 2.0 plug-in cards are off)

3 Switch the device to service mode

Inverter with Fronius Datamanager 2.0 plug-in card:

Switch the IP switch on the Fronius Datamanager 2.0 plug-in card to position A

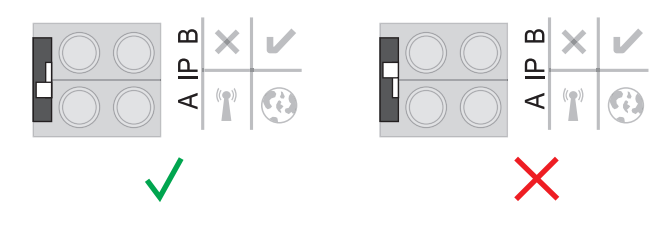

or

\_

Activate the WIFI Access Point via the Setup menu of the inverter (the performance of this function depends on the inverter software)

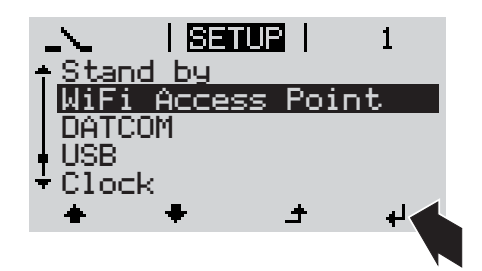

Fronius Datamanager Box 2.0:

Switch the IP switch on the Fronius Datamanager Box 2.0 to position A

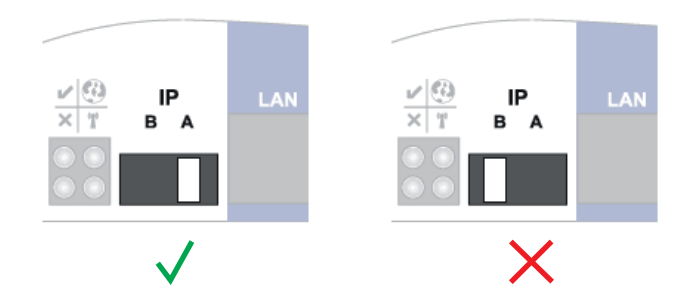

The inverter/Fronius Datamanager Box 2.0 establishes the WLAN Access Point. The WLAN Access Point stays open for one hour.

4 Download Fronius Solar.web App

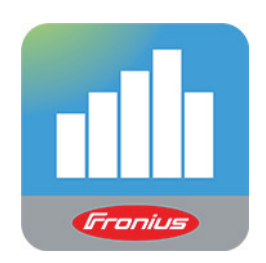

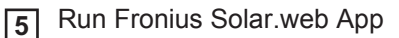

The start page of the Commissioning Wizard appears.

| System monitoring                                                                  | en Irroniu                                                                                                    |
|------------------------------------------------------------------------------------|----------------------------------------------------------------------------------------------------|
| Welcome to th                                                                      | e Fronius setup wizard.                                                                                               |
| You are just a few steps aw                                                        | ay from a convenient system monitoring.                                                                               |
|                                                                                    |                                                                                                    |
| SOLAR.WEB WIZARD                                                                   | TECHNICIAN WIZARD                                                                                                    |
| Connect the system with the Fronius Solar.web and use our Apps for mobile devices. | System settings for feed-in limits,<br>Power Control-functions and open interfaces!<br>! For qualified persons only ! |
|                                                                                    | Cancel                                                                                                    |
|                                                                                    |                                                                                                    |

The Technician Wizard is designed for the installer and includes standard-specific settings. Running the Technician Wizard is optional.

If the Technician Wizard is run, it is essential to note down the assigned service password. This service password is required to configure the UC Editor and Counter menu items. If the Technician Wizard is not run, no specifications for power reduction are set.

The Solar Web Wizard must be run.

[6] If necessary, run the Technician Wizard and follow the instructions

Detailed information on Fronius Datamanager 2.0 can be found at:

[7] Run the Solar Web Wizard and follow the instructions

The Fronius Solar.web start page appears.

or

The Fronius Datamanager 2.0 website opens.

More Information on Fronius Datamanager 2.0

→ http://www.fronius.com/QR-link/4204260191EA

# Keys and symbols

Keys and Symbols

| $ \begin{array}{c ccccccccccccccccccccccccccccccccccc$ | FRONIUS PRIMO |
|--------------------------------------------------------|---------------|
|--------------------------------------------------------|---------------|

| ltem | Description                                                                                                    |  |
|------|----------------------------------------------------------------------------------------------------|--|
| (1)  | Display<br>for displaying values, settings, and menus                                                                                                    |  |
|      | Control and Status LEDs                                                                                                    |  |
| (2)  | <ul> <li>General Status LED (red) indicates <ul> <li>when a status code is shown on the display</li> <li>interruption of grid power feed operation</li> <li>during troubleshooting (the inverter is waiting to be reset or for an error to be corrected).</li> </ul> </li> </ul>                                                                                                    |  |
| (3)  | <ul> <li>Startup LED (orange) indicates <ul> <li>if the inverter will enter the automatic startup or self test phase (as soon as the solar modules yield sufficient power output after sunrise)</li> <li>if the inverter has been set to standby operation in the Setup menu (= manual shutoff of operation)</li> <li>when the inverter software is being updated.</li> </ul> </li> </ul> |  |
| (4)  | <ul> <li>Operating Status LED (green)<br/>indicates</li> <li>if the photovoltaic system is working fault-free following the automatic start-<br/>up phase of the inverter</li> <li>when the grid power feed operation is taking place.</li> </ul>                                                                                                    |  |
|      | Function keys – each has a different function depending on the selection:                                                                                                    |  |
| (5)  | "Left/Up" key<br>for navigating left and up                                                                                                    |  |
| (6)  | "Down/Right" key<br>for navigating down and right                                                                                                    |  |
| (7)  | "Menu/Esc" key                                                                                                    |  |

- (7) "Menu/Esc" key for switching to the menu level to exit the Setup menu
- (8) "Enter" key for confirming a selection

The keys are capacitive keys; if they become wet their function may be compromised. Wipe the keys dry with a cloth if necessary to ensure optimal function.

**Display** Power for the display comes from the AC grid voltage. The display can be available all day long depending on the setting in the Setup menu.

**IMPORTANT!** The inverter display is not a calibrated measuring instrument. Slight deviation from the utility company meter is intrinsic to the system. A calibrated meter is required to make calculations for the utility company.

|                 | Menu item                                 |
|-----------------|-------------------------------------------|
| AC Output Power | Parameter declaration                     |
| 1759            | Display of values, units and status codes |
| ÷ ÷ ±           | Function key functions                    |

Display area, display mode

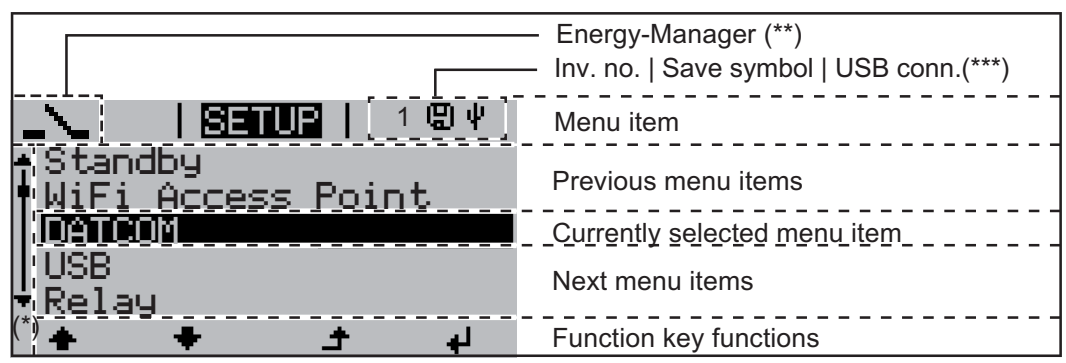

Display area, setup mode

(\*) Scroll bars

- (\*\*) The Energy Manager symbol is displayed if the Energy Manager function has been activated
- (\*\*\*) WR no. = Inverter DATCOM number, Store icon – appears briefly when set values are stored, USB connection – appears if a USB stick has been inserted

### Menu level

1 Press any key. **Activating Dis**play Illumination The display illumination is activated. The SETUP menu item offers the choice between a permanently lit or permanently dark display under "Display Settings." Automatic Deacti-If no key is pressed for 2 minutes: vation of Display the display illumination turns off automatically and the inverter switches to the "NOW" Illumination / display mode (if the display illumination is set to automatic) Switching to the the inverter can be switched to the "NOW" display mode from any menu level, except \_ "NOW" Display for the "Standby" menu item Mode the current output power is displayed. Accessing the Press the "Menu" key 1 Menu Level NOW 4 L AC Output Power The display switches to the menu level INFO NOW LOG Select the desired menu item using 2 i <u>[</u>][[ the "Left" or "Right" key Ħ Access the desired menu item by 3 pressing the "Enter" key ٠ لھ

NOW LOG GRAPH

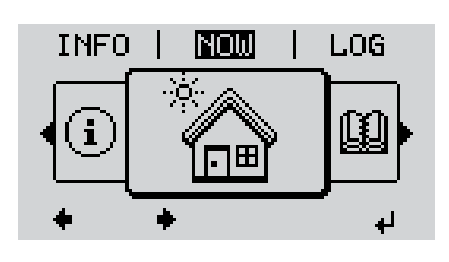

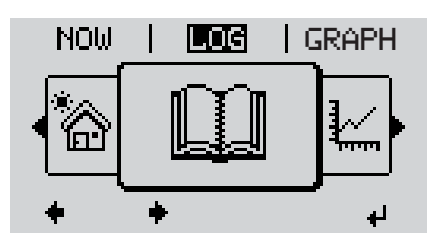

LOG

Ø

÷

GRAPH | SETUP

٢.

R

لھ

NOW (displays real-time values)

#### LOG

(data logged on the current day, from the current calendar year, and since using the inverter for the first time)

#### GRAPH

graphically represents the course of the output power during the day. The time axis is automatically scaled

Press the "Back" key to close the display

| Values Displayed<br>in the Menu Items<br>NOW and LOG | Data displayed in menu item NOW:                       |
|------------------------------------------------------|--------------------------------------------------------|
|                                                      | Output power (W)                                       |
|                                                      | Grid voltage (V)                                       |
|                                                      | Output current (A)                                     |
|                                                      | Grid frequency (Hz)                                    |
|                                                      | Solar voltage (V)                                      |
|                                                      | Solar current (A)                                      |
|                                                      | Time<br>Time on the inverter or Fronius Solar Net ring |
|                                                      | Date<br>Date on the inverter or Fronius Solar Net ring |

#### Data displayed in menu item LOG:

(for the current day, the current calendar year, and since using the inverter for the first time)

Output energy (kWh / MWh) energy fed into the grid during the monitored period

Due to the variety of different monitoring systems, there can be deviations between the readings of other metering instruments and the readings from the inverter. For determining the energy supplied to the grid, only the readings of the calibrated meter supplied by the electric utility company are relevant.

Maximum output power (W)

highest power feeding in during the monitored period

Yield

amount of money earned during the monitored period (currency can be selected in the Setup menu)

As was the case for the output energy, readings may differ from those of other instruments.

"The Setup Menu" section describes how to set the currency and rate for the energy supplied.

The factory setting depends on the respective country-specific setup.

Maximum grid voltage (V)

highest reading of grid voltage during monitored period

Maximum solar voltage (V) highest reading of solar module voltage during monitored period

Operating hours

indicates how long the inverter has been operating (HH:MM)

**IMPORTANT!** The time must be set correctly for day and year values to be displayed properly.

# The SETUP menu item

Presetting

Following commissioning, the inverter is preconfigured according to the country setup.

The SETUP menu item enables you to easily customize the inverter's preset parameters to your needs.

#### SETUP

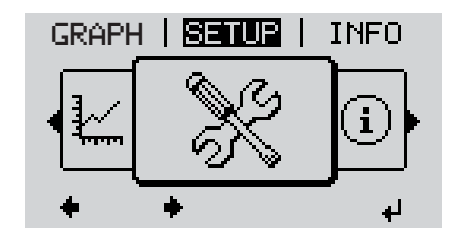

SETUP (Setup menu)

• NOTE! Because of software updates, certain functions may be available for your device but not described in these operating instructions or vice versa. In addition, individual figures may also differ slightly from the operating elements of your device. However, the function of these operating elements is identical.

## Navigation in the SETUP Menu Item

### Accessing the SETUP menu item

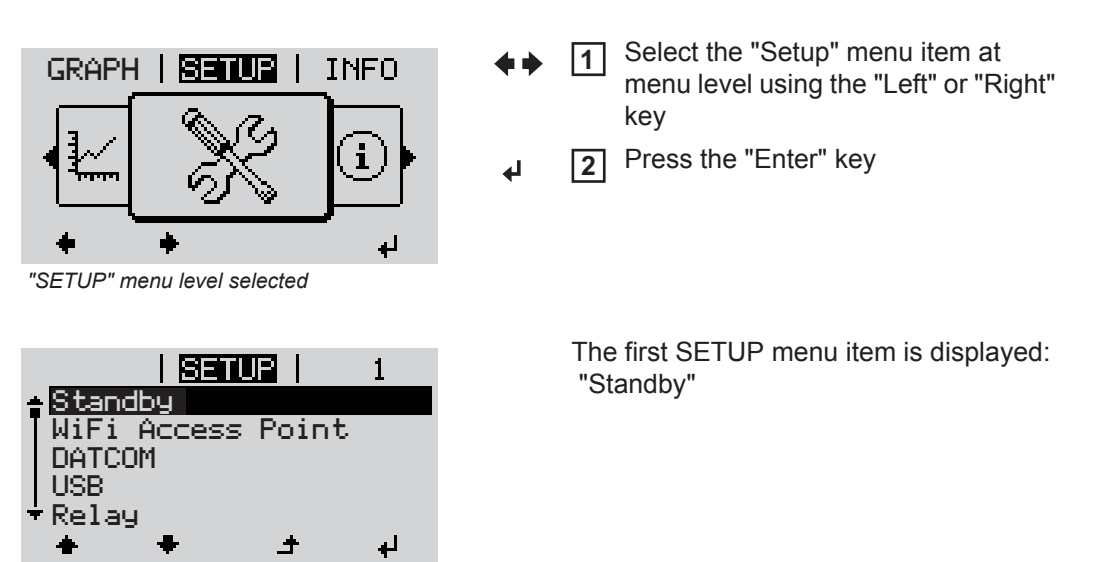

"Standby" item

Scrolling through the items

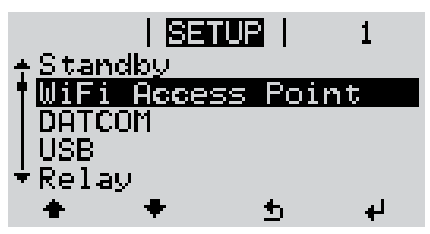

Example: "WiFi Access Point" menu item

3 Scroll through the available menu items using the "Up" and "Down" keys

#### Exiting a menu item

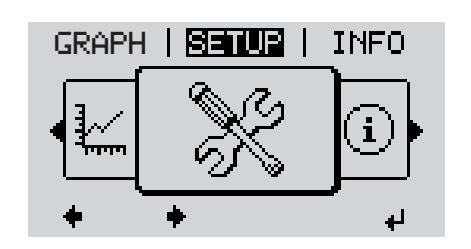

▲ To exit a menu item, press the "Back" key

The menu level is displayed

If no key is pressed for 2 minutes

- the inverter switches to the "NOW" menu item from anywhere within the menu level (exception: Setup menu item "Standby")
- the display illumination turns off
- the current power of feeding in is displayed.

**General Setup** Accessing the SETUP menu item 1 Menu Item Set-Use the "Up" and "Down" keys to select the desired menu item 2 tings **▲ ♥** Press the "Enter" key 3 4 The first digit of a value to be set flash-The available settings are displayed: es: 4 Use the "Up" and "Down" keys to se-Use the "Up" and "Down" keys to se-4 lect a value for the first digit lect the desired setting. **▲ ↓** ♠ ♥ Press the "Enter" key to save and ap-Press the "Enter" key 5 5 ply the selection. 4 ₽ The second digit of the value flashes. Press the "Esc" key to discard the se-Repeat steps 4 and 5 until... 6 lection. ▲ the entire value flashes. Press the "Enter" key 7 4 8 Repeat steps 4–6 for units or other values to be set until the unit or value to be set flashes. Press the "Enter" key to save and ap-9 ply the changes. ₽ Press the "Esc" key to discard the changes. ▲ The currently selected item is displayed. The currently selected item is displayed.

### Application Example: Setting the Feed-In Tariff

| <mark>S≣TUB</mark>   1<br>▲Pelau                                                   | ★ ◆ 1 Select the Setup menu item "Energy yield"                                                             |
|------------------------------------------------------------------------------------|----------------------------------------------------------------------------------------------------|
| Clock<br>Display Setting<br>Energy Yield<br>* Fan                                  | ✓ 2 Press the "Enter" key                                                                                   |
| ÷ + + +                                                                            |                                                                                                    |
| <b>SETUR</b>   1<br>≁E-Meter Offset                                                | The overview of values that can be selected is displayed.                                                   |
| Currency<br>Feed-In Tariff                                                         | ▲ ◀ 3 Use the "Up" or "Down" keys to select<br>"Energy yield"                                               |
| ÷<br>⊨ ± ≠ +                                                                       | ↓ 4 Press the "Enter" key                                                                                   |
| <b>SETUR</b>   1<br><sub>\  </sub> Feed-In Tariff                                  | The feed-in tariff is displayed.<br>The tens digit flashes.                                                 |
| - 0430                                                                             | + - 5 Use the "Up" and "Down" keys to se-<br>lect a value for the tens digit.                               |
|                                                                                    | <ul> <li>✔ 6 Press the "Enter" key</li> </ul>                                                               |
|                                                                                    | The units digit flashes.                                                                                    |
| C-430                                                                              | 7 Repeat steps 5 and 6 for the units dig-<br>it and for the three digits after the dec-<br>imal point until |
|                                                                                    | the set feed-in tariff flashes.                                                                             |
|                                                                                    | ✔ 8 Press the "Enter" key                                                                                   |
| <b>Senue</b>   1<br>★E-Meter Offset                                                | The feed-in tariff is applied; the overview of the values that can be set is displayed.                     |
| E-neter Caribration<br>Currency<br>Feed-In Tariff                                  | ▲ 9 Press the "Esc" key                                                                                     |
| + + - + +                                                                          |                                                                                                    |
| <mark>SETUR</mark>   1<br>↑Relay<br>  Clock<br>  Display Setting<br>• Energy Yield | The Setup menu item "Energy yield" is shown.                                                                |
| *Fan<br>★ ★ ± ₊/                                                                   |                                                                                                    |

# The Setup menu item

| Standby              | Manual activation/deactiv                                                                                                    | activation/deactivation of the standby mode                                 |                                                          |
|----------------------|----------------------------------------------------------------------------------------------------|-----------------------------------------------------------------------------|----------------------------------------------------------|
|                      | <ul> <li>No power is fed into the grid.</li> <li>The Startup LED lights up orange.</li> <li>In standby mode, no other menu item can be accessed or set in the menu level.</li> <li>The automatic switching to the "NOW" menu item after 2 minutes if no key is pressed is not activated.</li> <li>The Standby mode can only be deactivated manually by pressing the "Enter" key.</li> <li>Grid supply operation can be resumed at any time (deactivate "Standby").</li> </ul> |                                                                             |                                                          |
|                      | Setting standby mode (manual shutoff for feeding energy into the grid):                                                                                                    |                                                                             |                                                          |
|                      | <ol> <li>Select the "Standby" item</li> <li>Press the "Enter" key</li> <li>The display alternates between "STANDBY" and "ENTER."<br/>The Standby mode is now activated.<br/>The Startup LED lights up orange.</li> </ol>                                                                                                    |                                                                             |                                                          |
|                      |                                                                                                    |                                                                             |                                                          |
|                      | Restoring the grid feed:                                                                                                    |                                                                             |                                                          |
|                      | In Standby mode, the display alternates between "STANDBY" and "ENTER."                                                                                                    |                                                                             |                                                          |
|                      | <ol> <li>Press "Enter" to restore the grid power feed operation</li> <li>The "Standby" item is displayed.</li> <li>The inverter also switches to the Startup phase.</li> <li>After the grid power feed operation is restored, the Operation Status LED lights</li> </ol>                                                                                                    |                                                                             |                                                          |
|                      |                                                                                                    |                                                                             |                                                          |
| WiFi Access<br>Point | For activating / deactivating of the WiFi Access Point (e.g. to set a system monitoring)                                                                                                    |                                                                             | e WiFi Access Point (e.g. to set a system monitoring)    |
|                      | Adjustment range                                                                                                    | WiFi A<br>[stoppe                                                           | ccess Point<br>ed]                                       |
|                      |                                                                                                    | Activat                                                                     | e WiFi ?                                                 |
|                      |                                                                                                    | ł                                                                           | To activate the WiFi Access Point press the Enter key.   |
|                      |                                                                                                    | WiFi A<br>[active]                                                          | ccess Point                                              |
|                      |                                                                                                    | The SS-ID (SS) and the password (PW) are displayed.<br>Deactivate WiFi AP ? |                                                          |
|                      |                                                                                                    | Ъ                                                                           | To deactivate the WiFi Access Point press the Enter key. |

\*\*\*

WiFi Access Point [not available]

Is displayed, when no system monitoring is present at the inverter.

| DATCOM | Check of a data com tocol settings                                                                                                    | Check of a data communication, entry of the inverter number, DATCOM night mode, pro-<br>tocol settings                                                                                                    |  |  |  |
|--------|----------------------------------------------------------------------------------------------------|----------------------------------------------------------------------------------------------------|--|--|--|
|        | Setting range                                                                                                    | Status / Inverter number / Protocol type                                                                                                    |  |  |  |
|        | <b>Status</b><br>Displays data comm<br>munication                                                                                          | Status         Displays data communication available via Solar Net or an error that occurred in data communication         Inverter Number         Number setting (address) of the inverter in a setup where multiple solar inverters are linked together                                                   |  |  |  |
|        | Inverter Number<br>Number setting (add<br>together                                                                                         |                                                                                                    |  |  |  |
|        | Setting range<br>Factory setting                                                                                                    | 00 – 99 (00 = 100 inverter)<br>01                                                                                                    |  |  |  |
|        | IMPORTANT! Each ers in a data commu                                                                                                    | IMPORTANT! Each inverter must be assigned its own address when using multiple invert-<br>ers in a data communications system.<br>Protocol type<br>Defines the communication protocol used to transmit data:                                                                                                 |  |  |  |
|        | Protocol type<br>Defines the commu                                                                                                    |                                                                                                    |  |  |  |
|        | Setting range                                                                                                    | Solar Net / Interface Protocol *                                                                                                    |  |  |  |
|        | Factory setting                                                                                                    | Solar Net                                                                                                    |  |  |  |
|        | * The protocol type Ir<br>Datamanager cards                                                                                                | * The protocol type Interface Protocol only works without the Datamanager card. Available Datamanager cards must be removed from the inverter.                                                                                                    |  |  |  |
| USB    | JSB Value settings when using a USB stick                                                                                                  |                                                                                                    |  |  |  |
|        | Setting range                                                                                                    | Safely remove hardware / software update / logging interval                                                                                                    |  |  |  |
|        | Safely remove hard<br>To remove a USB s<br>losing data.<br>The USB stick can l<br>- when OK is disp<br>- when the "Data<br>Software update | <ul> <li>Safely remove hardware To remove a USB stick from the USB A socket on the data communication rack without losing data. The USB stick can be removed: <ul> <li>when OK is displayed</li> <li>when the "Data Transfer" LED is no longer flashing or illuminated</li> </ul> Software update</li></ul> |  |  |  |
|        | For updating inverte                                                                                                    | For updating inverter software using a USB stick.                                                                                                    |  |  |  |
|        | <b>IMPORTANT!</b> Firmv<br>Service Partners.                                                                                               | <b>IMPORTANT!</b> Firmware may only be updated by Fronius Service Technicians or Fronius Service Partners.                                                                                                    |  |  |  |

#### Procedure:

Download the "froxxxx.upd" update file

(e.g., at http://www.fronius-usa.com; xxxxx stands for the respective version number)

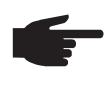

**NOTE!** To ensure problem-free updates of inverter software, the USB stick should have no hidden partitions and no encryption (see section "Suitable USB Sticks).

- 2 Save the update file to the highest data level of the USB stick
- 3 Open the data communication area
- Insert the USB stick with the update file into the USB socket in the data communication area
- **5** In the Setup menu, select the menu item "USB" and then "Update Software"
- 6 Press the "Enter" key
- [7] Wait until a comparison of the current software version on the inverter and the new software version is displayed:
  - Page 1: Recerbo software (LCD), key controller software (KEY), country-setup version (SET)
  - Page 2: Power stage set software

8 Press the "Enter" key after every page

The inverter begins copying the data.

"UPDATE" and the saving progress of the individual tests is displayed in % until the data for all electronic assemblies is copied.

After the copying is complete the inverter updates the required electronic assemblies one after the other.

"UPDATE", the relevant assembly, and the update progress are displayed in %.

The inverter updates the display in the last step.

The display remains dark for approx. 1 minute, the control and status LEDs flash.

When the software update is complete, the inverter switches to the startup phase and then to grid power feed operation. The USB stick can be removed.

Individual settings in the Setup menu are retained when the inverter software is updated.

#### Logging Interval

Activating / deactivating the logging function, as well as setting the logging interval

| Unit            | Minutes                                                                                           |
|-----------------|---------------------------------------------------------------------------------------------------|
| Setting range   | 30 Min. / 20 Min. / 15 Min. / 10 Min. / 5 Min. / No Log                                           |
| Factory setting | 30 Min.                                                                                           |
| 30 Min.         | The logging interval is 30 minutes; new logging data are saved to the USB stick every 30 minutes. |
| 20 Min.         | П                                                                                                 |
| 15 Min.         | ۶Ļ                                                                                                |
| 10 Min.         | V                                                                                                 |
| 5 Min.          | The logging interval is 5 minutes; new logging data are saved to the USB stick every 5 minutes.   |
| No Log          | No data are saved                                                                                 |

**IMPORTANT!** The time must be set correctly in order for the logging function to work properly.

Relay Activate Relay, Relay Settings, Relay Test

Setting range Relay Mode / Relay Test / Switch on Point\* / Switch off Point\*

\* only shown if the 'E-manager' function has been activated under "Relay Mode."

#### **Relay Mode**

For selection of the various functions of the potential-free switching contact in the data communications area:

- Alarm function
- Active output
- Energy manager

| Setting range   | ALL / Permanent / OFF / ON / E-manager |
|-----------------|----------------------------------------|
| Factory setting | ALL                                    |

#### Alarm function:

| Permanent / | Switches the potential-free switching contacts for continual and tem-    |
|-------------|--------------------------------------------------------------------------|
| ALL:        | porary service codes (e.g., brief interruption of grid power feed opera- |
|             | tion, a service code occurs a set number of times per day - can be set   |
|             | in the "BASIC" menu)                                                     |
|             |                                                                          |

#### Active output:

| ON:  | The potential-free switching contact NO is switched on at all times while the inverter is operating (as long as the display lights up or appears) |
|------|----------------------------------------------------------------------------------------------------|
| OFF: | The potential-free switching contact NO is switched off                                                                                           |

### Energy manager:

| E-manager: | You can find additional information on the "Energy manager" function |
|------------|----------------------------------------------------------------------|
|            | in the "Energy Manager" section below                                |

#### **Relay test**

Functional test to check if the potential-free switching contact works

**Switch on point** (only if "Energy manager" function is activated ) for setting the effective power limit from which the potential-free switching contact will be switched on

| Factory setting | 1000 W                                                        |
|-----------------|---------------------------------------------------------------|
| Setting range   | Switch off point – max. power rating of the inverter / W / kW |

**Switch off point** (only if the "Energy manager" function is activated) for setting the effective power limit from which the potential-free switching contact will be switched off

| Factory setting | 500                          |
|-----------------|------------------------------|
| Setting range   | 0 – switch on point / W / kW |

#### Time / Date

Setting of the time, the date, and the automatic daylight saving time adjustment

Setting range

Set time / Set date / Time display format / Date display format / Daylight saving time

#### Set time

Set the time (hh:mm:ss or hh:mm AM/PM – depends on the Time display format settings)

#### Set date

Set the date (dd/mm/yyyy or mm/dd/yyyy – depends on the Date display format settings)

#### Time display format

For setting the format in which the time is displayed

| Setting range   | 12 / 24 hour clock           |
|-----------------|------------------------------|
| Factory setting | Depends on the country setup |

#### Date display format

For setting the format in which the date is displayed

| Setting range   | mm/dd/yyyy / dd.mm.yy        |
|-----------------|------------------------------|
| Factory setting | Depends on the country setup |

#### Daylight saving time

Activate / deactivate automatic daylight saving time adjustment

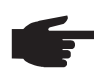

**NOTE!** Only use the function for automatic daylight saving time adjustment when there are no LAN or WLAN-compatible system components in a Fronius Solar Net ring (e.g., Fronius Datalogger Web, Fronius Datamanager). If LAN or WLAN-compatible system components are found, adjust this setting on the system component web interface.

| Setting range   | on / off |
|-----------------|----------|
| Factory setting | on       |

**IMPORTANT!** The time and date must be correct to ensure that the daily and yearly values and the daily characteristics are displayed correctly.

| Display Settings | Setting range                                    | Language / Night mode / Contrast / Illumination                       |
|------------------|--------------------------------------------------|-----------------------------------------------------------------------|
|                  | L <b>anguage</b><br>Setting the display language |                                                                       |
| Setting range    |                                                  | German, English, French, Dutch, Italian, Spanish, Czech, Slovak, etc. |

#### Night Mode

DATCOM night mode; controls DATCOM and display operation at night or when there is insufficient DC voltage available

| Setting range   | AUTO / ON / OFF |
|-----------------|-----------------|
| Factory setting | OFF             |

- AUTO: DATCOM operation is constant as long as a Datalogger is connected to an active, uninterrupted Solar Net. The display is dark during the night and can be activated by pressing any key.
- ON: DATCOM operation is constant. The inverter provides 12 V constantly to supply Solar Net with power. The display is always active.

**IMPORTANT!** The power consumption of the inverter is increased at night to approximately 7 W when the DATCOM night mode is ON or on AUTO and Solar Net components are connected.

OFF: No DATCOM operation at night, the inverter requires no AC power to supply Solar Net. The display is deactivated at night; the Fronius Datamanager is not available.

#### Contrast

set contrast on the display

| Setting range   | 0–10 |
|-----------------|------|
| Factory setting | 5    |

Since contrast depends on temperature, it may be necessary to adjust the "Contrast" menu item when environmental conditions change.

#### Illumination

Initial setting for display illumination

The "Illumination" menu item only applies to the display background illumination.

| Setting range   | AUTO / ON / OFF |
|-----------------|-----------------|
| Factory setting | AUTO            |

- AUTO: The display illumination is activated by pressing any key. If no key is pressed for 2 minutes, the display backlight goes out.
- ON: The display illumination will be permanently on when the inverter is active.
- OFF: The display illumination will be permanently off.

| / Yield                                                                                                    | <ul> <li>Setting</li> <li>an OFFSET value for the Total energy display</li> <li>a measurement correction value for the day, year and total energy display</li> <li>the currency</li> <li>the feed-in tariff</li> </ul> |                                                                                                    |  |  |
|----------------------------------------------------------------------------------------------------|----------------------------------------------------------------------------------------------------|----------------------------------------------------------------------------------------------------|--|--|
|                                                                                                    | Setting range                                                                                                    | E-meter offset/E-meter calibration/Currency/Feed-in tariff                                                 |  |  |
|                                                                                                    | <b>E-meter offset</b><br>Specification of a value<br>ergy (e.g., the transfer v                                                                                                    | for the energy supplied that is added to the currently supplied en-<br>value when an inverter is replaced) |  |  |
|                                                                                                    | Unit                                                                                                    | Wh/kWh/MWh                                                                                                 |  |  |
|                                                                                                    | Setting range                                                                                                    | 5-digit                                                                                                    |  |  |
|                                                                                                    | Factory setting                                                                                                    | 0                                                                                                    |  |  |
| <b>E-meter calibration</b><br>Specification of a correction value so that the data<br>spond to the calibrated data shown on the electric |                                                                                                    | ction value so that the data shown on the inverter display corre-<br>data shown on the electric meter      |  |  |
|                                                                                                    | Unit                                                                                                    | %                                                                                                    |  |  |
|                                                                                                    | Setting range                                                                                                    | -5.0 to +5.0                                                                                               |  |  |
|                                                                                                    | Factory setting                                                                                                    | 0                                                                                                    |  |  |
|                                                                                                    | Currency<br>Currency setting                                                                                                    |                                                                                                    |  |  |
|                                                                                                    | Setting range                                                                                                    | 3-digit, A-Z                                                                                               |  |  |
|                                                                                                    | Feed-in tariff<br>Charge rate setting for t                                                                                                    | Feed-in tariff<br>Charge rate setting for the energy fed into the grid                                     |  |  |
|                                                                                                    | Setting range                                                                                                    | 2-digit, 3 decimal places                                                                                  |  |  |
|                                                                                                    | Factory setting                                                                                                    | (depends on the country setup)                                                                             |  |  |
|                                                                                                    | for checking the fan fund                                                                                                    | ctionality                                                                                                 |  |  |
|                                                                                                    | Setting range                                                                                                    | Test fan #1 / Test fan #2                                                                                  |  |  |

- -
- -
- Use the "Up" and "Down" keys to select Test fan #1 Press the "Enter" key to start testing of the fans The fans run until the menu is exited by pressing the "Esc" key \_

Fan

#### Arc Detection

for checking arc detection/interruption

Setting range ArcDetector Status/Start Self-test

Arc.det. Status

displays the current status of arc detection/interruption

#### Start Self-test

self-test to check whether the inverter interrupts grid power feed operation when an arc is detected.

Test procedure:

Select "Arc Detection" in the Setup menu

2 Press the "Enter" key

3 Use the up and down keys to select "Start Self-test"

4 Press the "Enter" key

The self-test starts. The arc detection/interruption function simulates an arc and sends the corresponding signal to the inverter.

If the test is successful, the inverter disconnects from the grid and stops grid power feed operation.

The message "Self-test completed and Start AFCI" is shown on the display.

**5** Confirm the indication by pressing the "Enter" key

### The INFO menu item

#### **INFO** INFO SETUP | INFO NOW (information on device and software) સહ 企 Measured values Measured values Display range: PV Iso, / U PV1 / U PV2 / GVDPR / Fan #1 LT status **Grid status** PV Iso. Insulation resistance of the PV system (for ungrounded solar modules and for solar modules grounded at the negative pole) U PV1 Current DC voltage at the terminal, also if the inverter is not feeding in at all (from the first MPP Tracker) **U PV 2** Current DC voltage at the terminal, also if the inverter is not feeding in at all (from the second MPP Tracker) **GVDPR** Grid voltage-dependent power reduction Fan #1 Percentage value of the fan's target power LT status The status display of the last error that occurred in the inverter can be shown. IMPORTANT! Status codes 306 (Power low) and 307 (DC low) appear naturally every morning and evening due to low solar irradiance. These status codes are not the result of a fault. After pressing the "Enter" key, the power stage set status and the last error that occurred are displayed Use the "Up" and "Down" keys to scroll through the list Press the "Back" key to exit the status and error list Grid status The last 5 grid errors that occurred can be displayed: After pressing the "Enter" key, the last 5 grid errors that occurred

are displayed

\_

Use the "Up" and "Down" keys to scroll through the list Press the "Back" key to exit the grid error display

| Device Informa-<br>tion | Used to display settings relevant to a power supply company. The displayed values depend on the respective country setup or device-specific inverter settings. |                                                                                                    |  |  |
|-------------------------|----------------------------------------------------------------------------------------------------|----------------------------------------------------------------------------------------------------|--|--|
|                         | Display range                                                                                                    | General/Country-specific setting/MPP tracker/Grid monitoring/<br>Grid voltage limits/Grid frequency limits/Q-mode/AC output lim-<br>it/AC voltage derating |  |  |
|                         | General:                                                                                                    | Device type<br>Fam.                                                                                                    |  |  |
|                         | Country-specific set-<br>ting:                                                                                                    | Setup<br>Country setup used                                                                                                    |  |  |
|                         |                                                                                                    | Version<br>Country setup version                                                                                                    |  |  |
|                         |                                                                                                    | Group<br>Inverter software update group                                                                                                    |  |  |
|                         | MPP Tracker:                                                                                                    | Tracker 1 (status, voltage)                                                                                                    |  |  |
|                         |                                                                                                    | Tracker 2 (status, voltage)                                                                                                    |  |  |
|                         | Grid monitoring:                                                                                                    | GMTi<br>Startup time of the inverter in s                                                                                                    |  |  |
|                         |                                                                                                    | GMTr                                                                                                    |  |  |
|                         |                                                                                                    | Restart time in s after a grid error                                                                                                    |  |  |
|                         |                                                                                                    | ULL<br>Grid voltage average value over 10 minutes in V.                                                                                                    |  |  |
|                         |                                                                                                    | LLTrip<br>Detection time for long-term voltage monitoring                                                                                                  |  |  |
|                         | Grid voltage limits:                                                                                                    | UILmax<br>Upper inner grid voltage value in V                                                                                                    |  |  |
|                         |                                                                                                    | UILmin<br>Lower inner grid voltage value in V                                                                                                    |  |  |
|                         |                                                                                                    | UOLmax<br>Upper outer grid voltage value in V                                                                                                    |  |  |
|                         |                                                                                                    | UOLmin<br>Lower outer grid voltage value in V                                                                                                    |  |  |
|                         | Grid frequency limits:                                                                                                    | FILmax<br>Upper inner grid frequency value in Hz                                                                                                    |  |  |
|                         |                                                                                                    | FILmin<br>Lower inner grid frequency value in Hz                                                                                                    |  |  |
|                         |                                                                                                    | FOLmax<br>Upper outer grid frequency value in Hz                                                                                                    |  |  |
|                         |                                                                                                    | FOLmin<br>Lower outer grid frequency value in Hz                                                                                                    |  |  |

| Q-mode:              | Currently set power factor (cos phi)<br>(e.g., Constant Cos(phi)/Constant Q/Q(U) characteristic/etc.)           |
|----------------------|----------------------------------------------------------------------------------------------------|
| AC output limit:     | Max. P AC<br>Manual power reduction                                                                             |
| AC voltage derating: | Status<br>ON/OFF voltage-dependent power reduction                                                              |
|                      | GVDPRe<br>Threshold from which the voltage-dependent power reduction begins                                     |
|                      | GVDPRv<br>Reduction gradient used to reduce the power. Example: 10%<br>per volt exceeding the GVDPRe threshold. |
|                      | Message<br>Allows info messages to be sent via Fronius Solar Net                                                |

Version

Display of version number and serial number of the PC boards installed in the inverter (e.g., for service purposes)

Display range

Display/Display software/SW checksum/Memory data/Data memory #1/Power stage set/SW power stage set/EMC filter/ Power stage #3/Power stage #4

## Switching the key lock on and off

#### General

The inverter comes equipped with a 'Key lock' function. When the 'Keylock' function is active, the Setup menu cannot be accessed, e.g., to protect against setup data being changed by accident. You must enter code 12321 to activate / deactivate the 'Key lock' function.

### Switching the Key Lock On and Off

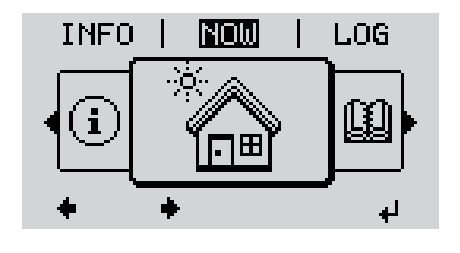

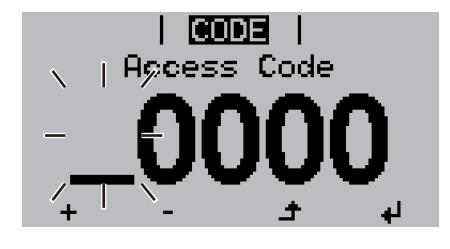

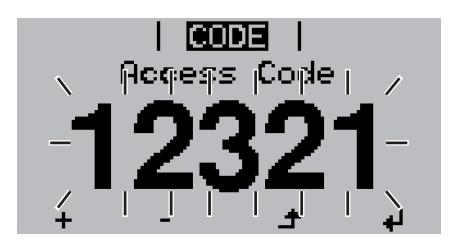

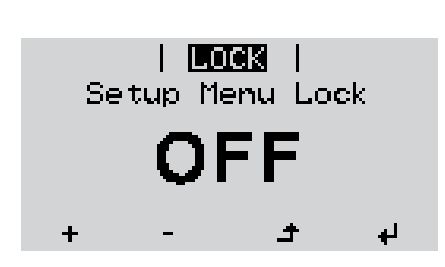

▲ 1 Press the "Menu" key.

The menu level is displayed.

Press the unassigned "Menu / Esc" key 5 x.

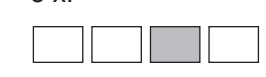

In the "CODE" menu, the "Access Code" is displayed; the first digit flashes.

- Enter code 12321: Use the "Up" and "Down" keys to select a value for the first digit of the code.
- Press the "Enter" key.

The second digit flashes.

**5** Repeat steps 3 and 4 for the second, third, fourth and fifth digit in the code until...

...the set code flashes.

✔ 6 Press the "Enter" key.

In the "LOCK" menu, the "Key lock" function is displayed.

Use the "Up" and "Down" keys to switch the key lock on or off:

ON = the key lock function is activated (the SETUP menu item cannot be accessed)

OFF = the key lock function is deactivated (the SETUP menu item can be accessed).

Press the "Enter" key.

### USB Stick as a Data Logger and for Updating Inverter Software

USB Stick as a A USB stick connected to the USB A socket can act as a data logger for an inverter. Data Logger

Logging data saved to the USB stick can at any time

- be imported into the Fronius Solar.access software via the included FLD file
- be viewed directly in third-party applications (e.g., Microsoft® Excel) via the included CSV file.

Older versions (up to Excel 2007) have a row limit of 65536.

Further information on "Data on a USB stick", "Data volume and storage capacity" as well as "Buffer memory" can be found at:

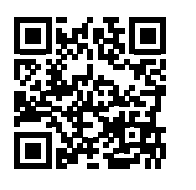

→ http://www.fronius.com/QR-link/4204260171EN

Suitable USBDue to the number of USB sticks on the market, we cannot guarantee that every USB stickStickswill be recognized by the inverter.

Fronius recommends using only certified, industrial USB sticks (look for the USB-IF logo).

The inverter supports USB sticks using the following file systems:

- FAT12
- FAT16
- FAT32

Fronius recommends that the USB stick only be used for recording logging data or for updating the inverter software. USB sticks should not contain any other data.

USB symbol on the inverter display, e.g., in the "NOW" display mode:

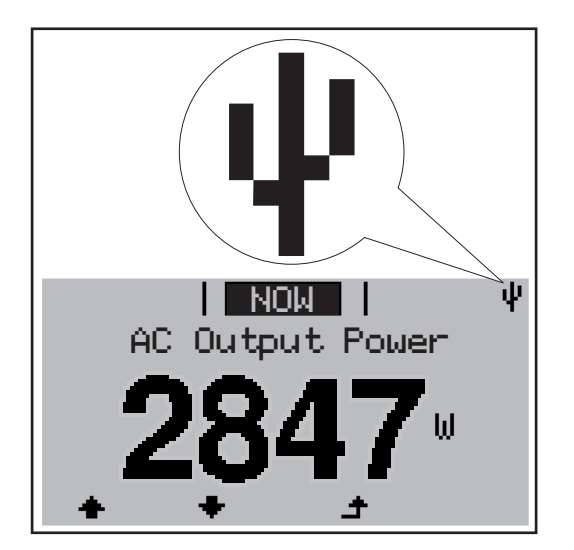

When the inverter recognizes a USB stick, the USB symbol will appear at the top right of the display.

When inserting the USB stick, make sure that the USB symbol is displayed (it may also be flashing).

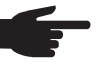

NOTE! Please be aware that in outdoor applications the USB stick may only function in a limited temperature range. Make sure, for example, that the USB stick will also function at low temperatures for outdoor applications.

**USB Stick for Up-**The USB stick can be used to help end customers update inverter software via the USB dating Inverter menu item in the SETUP menu item: the update file is first saved on the USB stick and then transferred to the inverter. The update file must be saved in the USB stick root directory.

**Removing the USB Stick** 

Software

Safety information for removing a USB stick

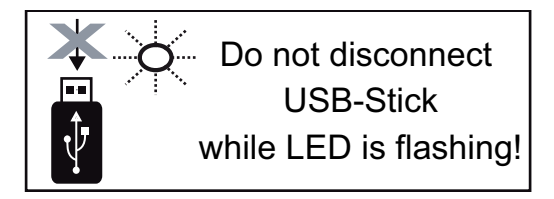

**IMPORTANT!** To prevent a loss of data, the connected USB stick should only be removed under the following conditions:

- via the SETUP and "Safely remove USB / hardware" menu items
- when the "Data Transfer" LED is no longer flashing or illuminated.

## The Basic menu

General

The following important parameters are set in the Basic menu for the installation and operation of the inverter:

- DC operating mode
- Fixed voltage
- MPPT1 / MPPT2 initial voltage
- USB logbook

- Insulation settings
- Temperature warning
- TOTAL reset
  - Event meter

#### Accessing the Basic menu

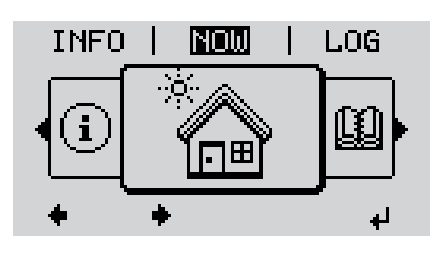

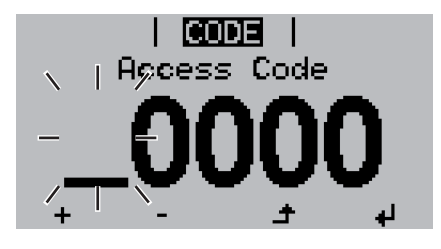

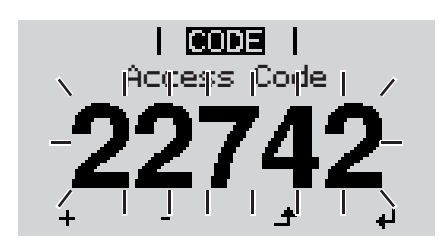

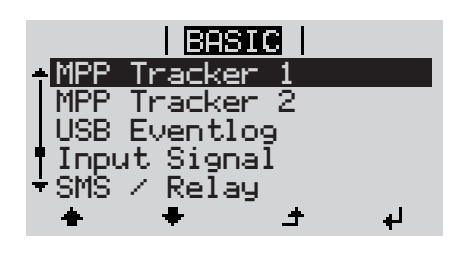

▲ 1 Press the "Menu" key.

The menu level is displayed.

2 Press the unassigned "Menu / Esc" key 5 x.

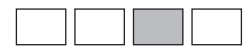

In the "CODE" menu, the "Access Code" is displayed; the first digit flashes.

- Enter code 22742: Use the "Up" and "Down" keys to select a value for the first digit of the code.
- ▲ 4 Press the "Enter" key.

The second digit flashes.

**5** Repeat steps 3 and 4 for the second, third, fourth and fifth digit in the code until...

...the set code flashes.

✓ 6 Press the "Enter" key.

The Basic menu is shown.

- Use the "Up" and "Down" keys to select the desired item.
- Edit the selected item by pressing the "Enter" key.

▲ 9 Press "Esc" to exit the Basic menu.

Items in the Basic The Basic menu contains the following items: Menu

#### MPP Tracker 1

- DC Tracking Mode: MPP AUTO FIX MPP USER
- Dyn. Peak Manager: ON / OFF
- Fix PV Voltage:
   For entering the fixed voltage, 150 800 V
- MPPT1 Start Voltage: For entering the MPPT1 initial voltage, 150 - 800 V

#### **MPP Tracker 2**

- MPP Tracker 2: ON / OFF
- DC operating mode: MPP AUTO FIX MPP USER
- Dyn. Peak Manager: ON / OFF
- Fix PV Voltage: For entering the fixed voltage, 150 - 800 V
- MPPT2 Start Voltage: For entering the MPPT2 initial voltage, 150 - 800 V

#### **USB Eventlog**

Activating or deactivating the function to save all error messages to a USB stick AUTO / OFF / ON

#### Input Signal

- Mode of operation: Ext Sig. / S0-Meter / OFF
- Trigger response (at Mode of operation "Ext. Sig."):
   Warning / Ext. Stop
- Connection type (at Mode of operation "Ext. Sig."): N/C / N/O

#### SMS / Relay

- Event Delay: For entering the delay time from when an SMS is sent or from when the relay should switch 900–86400 seconds
- Event Counter: For entering the number of errors following which an SMS is sent or the relay should switch: 10–255

#### Insulation settings

- Insulation warning: to activate and deactivate the insulation monitoring with display of a warning without interrupting feed-in in the event of an insulation error ON / OFF (depends on the country setup)
- Threshold warning: to set an insulation threshold below which the inverter displays a warning (without interrupting feed-in) depends on the country setup set
- Threshold error: to set an insulation threshold under which the inverter displays an error message and interrupts feed-in depends on the country setup

#### **Temperature warning**

to activate / deactivate the overtemperature warning for an event; the overtemperature warning is sent and shown on the display. ON /  $\mathsf{OFF}$ 

#### **TOTAL Reset**

resets the max. and min. voltage values and the max. power of feeding in in the LOG menu item to zero.

Once you have reset the values, this cannot be undone.

To reset the values to zero, press the "Enter" key. "CONFIRM" is displayed. Press the "Enter" key again. The values are reset and the menu is displayed.

# **Status Diagnosis and Troubleshooting**

| Displaying<br>tus Codes                                                                                                    | g Sta-Your<br>s numb<br>ables<br>syste                 | our inverter is equipped with a self diagnostic system that automatically identifies a large<br>umber of possible operation issues by itself and displays them on the screen. This en-<br>oles you to know immediately if there are any malfunctions in the inverter, the photovoltaic<br>stem or any installation or operating errors. |                                                                                                    |  |  |
|----------------------------------------------------------------------------------------------------|--------------------------------------------------------|----------------------------------------------------------------------------------------------------|----------------------------------------------------------------------------------------------------|--|--|
|                                                                                                    | When code                                              | ever the self diagnostic system has ide<br>s shown on the screen.                                                                                                    | entified a particular issue, the respective status                                                                                                    |  |  |
|                                                                                                    | IMPO<br>spons<br>been                                  | <b>RTANT!</b> Status codes may sometime:<br>e from the inverter. If it subsequently<br>a system error.                                                                                                    | s appear briefly as a result of the control re-<br>continues to operate normally, there has not                                                                                                    |  |  |
| Total Failure of<br>the DisplayIf the display remains dark for a long time afficiency<br>check the AC voltage at the inverter's control<br>the AC voltage must be 208–240 V (+1) |                                                        | display remains dark for a long time an<br>neck the AC voltage at the inverter's of<br>ne AC voltage must be 208–240 V (+*                                                                                                    | fter sunrise:<br>connections:<br>10% / -12%) according to the grid.                                                                                                    |  |  |
| Class 1 St                                                                                                    | tatus Status                                           | codes in class 1 are typically tempor                                                                                                    | ary. Their cause lies in the grid.                                                                                                    |  |  |
| oues                                                                                                    | The g<br>becau<br>The ir<br>for the<br>ther d<br>The Q | id frequency is too high and the invert<br>se this would not comply with a stand<br>verter will first respond by disconnectin<br>duration of the observation period sti<br>efect is identified, your inverter resum                                                                                                    | er is not permitted to feed energy into the grid<br>ard. No device fault has occurred.<br>Ing from the grid. Then, the grid will be checked<br>pulated. If, after the end of this period, no fur-<br>es operating and feeding energy into the grid. |  |  |
|                                                                                                    | accor<br>shutd                                         | Jing to national guidelines, the output<br>own due to an AC error.                                                                                                    | of the inverter increases continuously after a                                                                                                    |  |  |
| Code                                                                                                    | Description                                            | Behavior                                                                                                    | Remedy                                                                                                    |  |  |
| 102                                                                                                    | AC voltage too h                                       | igh                                                                                                    |                                                                                                    |  |  |
| 103                                                                                                    | AC voltage too I                                       | W                                                                                                    |                                                                                                    |  |  |

| 103 | AC voltage too low                  |                                                                                                    |                                           |
|-----|-------------------------------------|----------------------------------------------------------------------------------------------------|-------------------------------------------|
| 105 | AC frequency too high               | Grid conditions are being test-<br>ed and as soon as they are<br>again within the permissible<br>range, the inverter will resume | Check arid connections.                   |
| 106 | AC frequency too low                |                                                                                                    | If this status code keeps recur-          |
| 107 | No AC grid detected                 |                                                                                                    | ring, contact your system in-<br>staller. |
| 108 | Stand alone operation detect-<br>ed | feeding power into the grid.                                                                                                    |                                           |
| 112 | RCMU error                          |                                                                                                    |                                           |
|     |                                     |                                                                                                    |                                           |

# Class 2 status codes

| Code | Description        | Details                         | Rectification                   |
|------|--------------------|---------------------------------|---------------------------------|
| 212  | Undervoltage at L1 | Grid conditions are being test- |                                 |
| 213  | Undervoltage at L1 | ed and as soon as they are      | Check grid connections. If this |
| 222  | Undervoltage at L2 | range, the inverter will resume | contact vour system installer.  |
| 223  | Overvoltage at L2  | grid power feed operation.      |                                 |

| Code | Description                                | Details                                                                                                    | Rectification                                                                                                    |
|------|--------------------------------------------|----------------------------------------------------------------------------------------------------|----------------------------------------------------------------------------------------------------|
| 240  | Arc detected                               | The status code is displayed for approx. 4 seconds.                                                                        | -                                                                                                    |
| 241  | Arc detected                               | The status code 241 is dis-<br>played directly after 240; the<br>inverter disconnects from the<br>grid for safety reasons. | If an arc has been detected,<br>check the entire affected PV<br>system for damage before re-<br>setting the inverter.<br>Reset status code by pressing<br>the "Enter" key.                  |
| 242  | Arc detected                               | Status code 242 is displayed after resetting status code 241.                                                              | Reset the status code by<br>pressing the "Enter" key.<br>The inverter resumes grid<br>power feed operation.<br>If the status code keeps recur-<br>ring, contact your system in-<br>staller. |
| 245  | Arc detector self test failed              | The inverter disconnects from the grid.                                                                                    | Reset AC.<br>The test is repeated.<br>If the status code persists:<br>contact a Fronius-trained ser-<br>vice technician.                                                                    |
| 247  | Arc detector current sensor de-<br>fective | The inverter disconnects from the grid.                                                                                    | If status code persists: contact<br>a Fronius-trained service tech-                                                                                                    |
| 249  | Arc detector defective                     |                                                                                                    | nician.                                                                                                    |

Class 3 StatusClass 3 includes status codes that may appear during grid power feed operation and do<br/>not cause permanent interruption of the grid power feed operation.

After automatic disconnection from the grid and waiting for its conditions to return to those stipulated, your inverter will try to resume grid power feed operation.

| Code | Description                           | Details                                                                                                    | Rectification                                                                                                    |  |
|------|---------------------------------------|----------------------------------------------------------------------------------------------------|----------------------------------------------------------------------------------------------------|--|
| 301  | Over-current (AC)                     | Brief interruption of grid power<br>feed operation due to overcur-<br>rent in the inverter.                                     | Error is automatically rectified;<br>if status code persists: contact                                                 |  |
| 302  | Over-current (DC)                     | The inverter returns to the startup phase.                                                                                      | nician.                                                                                                    |  |
| 303  | Power stage set over tempera-<br>ture | Brief interruption of grid power<br>feed operation due to over<br>temperature.<br>The inverter returns to the<br>startup phase. | If required, clean cool air vents<br>and cooling elements with<br>compressed air.<br>The fault is rectified automati- |  |
| 304  | Interior temperature too high         |                                                                                                    | cally.<br>If this status code keeps recur-<br>ring, contact your system in-<br>staller.                               |  |

| Code | Description                                                                                                    | Details                                                                                              | Rectification                                                                                                    |
|------|----------------------------------------------------------------------------------------------------|----------------------------------------------------------------------------------------------------|----------------------------------------------------------------------------------------------------|
| 306  | LOW PV POWER<br>Intermediate circuit voltage<br>has dropped below permissible<br>threshold value for grid power<br>feed operation. | Brief interruption of grid power<br>feed operation.<br>The inverter returns to the<br>Startup phase. | The fault is rectified automati-<br>cally.<br>If this status code keeps recur-<br>ring with sufficient solar irradi-<br>ance, contact your system<br>installer. |
| 307  | LOW PV VOLTAGE<br>DC input voltage has dropped<br>below permissible threshold<br>value for grid power feed oper-<br>ation.         |                                                                                                    |                                                                                                    |

**IMPORTANT!** Status codes 306 (LOW PV POWER) and 307 (LOW PV VOLTAGE) appear naturally every morning and evening due to low solar irradiance. These status codes are not the result of a fault.

| 308 | Intermediate circuit overvolt-<br>age | Brief interruption of grid power<br>feed operation.<br>The inverter returns to the<br>Startup phase. | Error is automatically rectified;<br>if status code persists: contact<br>a Fronius-trained service tech-<br>nician. |
|-----|---------------------------------------|----------------------------------------------------------------------------------------------------|----------------------------------------------------------------------------------------------------|
| 309 | DC input voltage for MPPT 1 too high  |                                                                                                    |                                                                                                    |
| 313 | DC input voltage for MPPT 2 too high  |                                                                                                    |                                                                                                    |

Class 4 Status Class 4 status codes may require the intervention of a trained Fronius service technician. Codes

| Code         | Description                                                                                                    | Details                                                       | Rectification                                                                 |  |
|--------------|----------------------------------------------------------------------------------------------------|---------------------------------------------------------------|-------------------------------------------------------------------------------|--|
| 401          | No internal communication with power stage set.                                                                                                    |                                                               |                                                                               |  |
| 406          | Power stage set temperature sensor defective                                                                                                    | The inverter will automatically attempt to connect again and, | If status code persists: contact a Fronius-trained service tech-              |  |
| 407          | Internal temperature sensor defective                                                                                                    | feed operation.                                               | nician.                                                                       |  |
| 408          | DC feed-in detected                                                                                                    |                                                               |                                                                               |  |
| 412          | The "fixed voltage" setting has<br>been selected instead of MPP<br>voltage operation and the volt-<br>age is set to a value that is too<br>low or too high. | -                                                             | If this status code keeps recur-<br>ring, contact your system in-<br>staller. |  |
| 415          | Safety cut-out has been trig-<br>gered by option card or RE-<br>CERBO                                                                                       | Inverter does not feed energy into the grid.                  |                                                                               |  |
| 416          | No communication between<br>power stage set and control<br>unit                                                                                             |                                                               | If status and a parsista: contact                                             |  |
| 417          | ID problem with hardware                                                                                                    | The inverter will automatically                               | a Fronius-trained service tech-                                               |  |
| 419          | Unique ID conflict                                                                                                    | attempt to connect again and,                                 | nician.                                                                       |  |
| 421          | HID range error                                                                                                    | if possible, resume grid power feed operation.                |                                                                               |  |
| 425          | Communication with the power stage set is not possible                                                                                                    |                                                               |                                                                               |  |
| 426 -<br>428 | Possible hardware defect                                                                                                    |                                                               |                                                                               |  |

| Code | Description                                                                                                    | Details                                                                                                    | Rectification                                                                                                    |  |
|------|----------------------------------------------------------------------------------------------------|----------------------------------------------------------------------------------------------------|----------------------------------------------------------------------------------------------------|--|
| 431  | Software problem                                                                                                    | Inverter does not feed energy into the grid.                                                                              | Carry out AC reset (switch au-<br>tomatic circuit breaker off and<br>on); update inverter firmware;<br>If status code persists: contact<br>a Fronius-trained service tech-<br>nician. |  |
| 436  | Function incompatibility (one<br>or more PC boards in the in-<br>verter are not compatible with<br>each other, e.g.,after PC board<br>replacement) | The inverter will automatically<br>attempt to connect again and,<br>if possible, resume feeding en-<br>ergy into the grid | Update inverter firmware;<br>If status code persists: contact<br>a Fronius-trained service tech-<br>nician.                                                                           |  |
| 437  | Power module problem                                                                                                    |                                                                                                    |                                                                                                    |  |
| 438  | Function incompatibility (one<br>or more PC boards in the in-<br>verter are not compatible with<br>each other, e.g.,after PC board<br>replacement) | The inverter will automatically<br>attempt to connect again and,<br>if possible, resume feeding en-<br>ergy into the grid | Update inverter firmware;<br>If status code persists: contact<br>a Fronius-trained service tech-<br>nician.                                                                           |  |
| 443  | Intermediate circuit voltage too<br>low or unsymmetrical                                                                                           | Inverter does not feed energy into the grid.                                                                              | If status code persists: contact<br>a Fronius-trained service tech-<br>nician.                                                                                                    |  |
| 445  | Limit value setting not permit-<br>ted                                                                                                    | Inverter doop not food opprov                                                                                             | Update the inverter firmware.<br>If status code persists: contact<br>a Fronius-trained service tech-<br>nician.                                                                       |  |
| 447  | Insulation fault                                                                                                    | into the grid for safety reasons.                                                                                         | If this status code keeps recur-<br>ring, contact your system in-<br>staller.                                                                                                    |  |
| 448  | Neutral conductor not connect-<br>ed                                                                                                    |                                                                                                    |                                                                                                    |  |
| 450  | No guard found                                                                                                    |                                                                                                    |                                                                                                    |  |
| 451  | Memory error detected                                                                                                    |                                                                                                    | If status code persists: contact                                                                                                    |  |
| 452  | Communication problem be-<br>tween processors                                                                                                    | The inverter will automatically                                                                                           |                                                                                                    |  |
| 453  | Brief grid voltage error                                                                                                    | if possible, resume grid power                                                                                            | a Fronius-trained service tech-                                                                                                    |  |
| 454  | Brief grid frequency error                                                                                                    | feed operation.                                                                                                    | nician.                                                                                                    |  |
| 456  | Anti-islanding function has<br>stopped running properly                                                                                            |                                                                                                    |                                                                                                    |  |
| 457  | Grid relay stuck                                                                                                    |                                                                                                    |                                                                                                    |  |
| 459  | Error receiving measuring sig-<br>nal for the insulation test                                                                                      |                                                                                                    |                                                                                                    |  |
| 460  | Reference power source for<br>the digital signal processor<br>(DSP) is operating outside of<br>tolerances                                          | Inverter does not feed energy into the grid.                                                                              | If status code persists:<br>contact a Fronius-trained ser-                                                                                                    |  |
| 461  | Error in DSP data memory                                                                                                    | -                                                                                                    | vice technician.                                                                                                    |  |
| 462  | Error in DC feed-in monitoring routine                                                                                                    |                                                                                                    |                                                                                                    |  |
| 463  | AC polarity reversed, AC con-<br>nector plugged in incorrectly                                                                                     |                                                                                                    |                                                                                                    |  |

| Description                                                                                                    | Details                                                                                                    | Rectification                                                                                                    |  |
|----------------------------------------------------------------------------------------------------|----------------------------------------------------------------------------------------------------|----------------------------------------------------------------------------------------------------|--|
| RCMU sensor faulty                                                                                                    |                                                                                                    |                                                                                                    |  |
| Solar module ground, insula-<br>tion error (connection between<br>solar module and ground)                                                         | Inverter does not feed energy into the grid.                                                                                                    | If this status code keeps recur-<br>ring, contact your system in-<br>staller                                                                                                    |  |
| Supply voltage for driver too low                                                                                                    |                                                                                                    |                                                                                                    |  |
| Function incompatibility (one<br>or more PC boards in the in-<br>verter are not compatible with<br>each other, e.g.,after PC board<br>replacement) | Inverter does not feed energy into the grid.                                                                                                    | Update inverter firmware; *)                                                                                                    |  |
| Commissioning is not com-<br>plete                                                                                                    | Inverter does not feed energy into the grid.                                                                                                    | Reset AC (switch automatic circuit breaker on and off), car-<br>ry out full commissioning.                                                                                                    |  |
| Voltage U <sub>DCfix</sub> for MPP2 string is outside of valid range                                                                               | Inverter does not feed energy into the grid.                                                                                                    | Check MPP settings;<br>If status code persists:<br>contact a Fronius-trained ser-<br>vice technician.                                                                                                    |  |
| CAN transmission buffer is full                                                                                                    | Inverter does not feed energy into the grid.                                                                                                    | Carry out AC reset (switch au-<br>tomatic circuit breaker off and<br>on);<br>If status code persists:<br>contact a Fronius-trained ser-<br>vice technician.                                                                                                    |  |
|                                                                                                    | RCMU sensor faulty         Solar module ground, insulation error (connection between solar module and ground)         Supply voltage for driver too low         Function incompatibility (one or more PC boards in the inverter are not compatible with each other, e.g.,after PC board replacement)         Commissioning is not complete         Voltage U <sub>DCfix</sub> for MPP2 string is outside of valid range         CAN transmission buffer is full | DetermineDetermineRCMU sensor faultySolar module ground, insula-<br>tion error (connection between<br>solar module and ground)Inverter does not feed energy<br>into the grid.Supply voltage for driver too<br>lowInverter does not feed energy<br>into the grid.Function incompatibility (one<br>or more PC boards in the in-<br>verter are not compatible with<br>each other, e.g.,after PC board<br>replacement)Inverter does not feed energy<br>into the grid.Commissioning is not com-<br>pleteInverter does not feed energy<br>into the grid.Voltage U<br>DCfix for MPP2 string<br>is outside of valid rangeInverter does not feed energy<br>into the grid.CAN transmission buffer is fullInverter does not feed energy<br>into the grid. |  |

#### Class 5 Status Class 5 status codes generally do not impair grid power feed operation, but can lead to limitations in grid power feed operation. They will be displayed until the status code is acknowledged by pressing a key (the inverter, however, continues working normally in the background).

| Code | Description                                    | Details                                  | Rectification                                                                                                    |
|------|------------------------------------------------|------------------------------------------|----------------------------------------------------------------------------------------------------|
| 502  | Insulation error on the solar modules          | Warning message is shown on the display. | If this status code keeps recur-<br>ring, contact your system in-<br>staller.                                                                                                    |
| 509  | No feed-in within the last 24 hours            | Warning message is shown on the display. | Acknowledge status code;<br>check if all conditions for fault-<br>free grid power feed operation<br>are fulfilled (e.g., if the solar<br>modules are covered with<br>snow).<br>If the status code persists: ob-<br>serve further status codes. |
| 515  | No internal communication with filter          | Warning message on the dis-<br>play      | If status code persists: Contact                                                                                                    |
| 516  | Communication with memory<br>unit not possible | Warning message of memory unit           | nician                                                                                                    |

| Code | Description                                                                                                    | Details                                                                                                    | Rectification                                                                                                    |
|------|----------------------------------------------------------------------------------------------------|----------------------------------------------------------------------------------------------------|----------------------------------------------------------------------------------------------------|
| 517  | Power derating due to exces-<br>sive temperature                                                                                                    | If a power derating occurs, a<br>warning message is shown on<br>the display.                                                                                                    | If required, clean cool air vents<br>and cooling elements with<br>compressed air.<br>The fault is rectified automati-<br>cally.<br>If this status code keeps recur-<br>ring, contact your system in-<br>staller.                |
| 558  | Function incompatibility (one<br>or more PC boards in the in-<br>verter are not compatible with<br>each other, e.g., after PC<br>board replacement) | Possible error displays or mal-<br>functions in the inverter.                                                                                                    | If this status code keeps recur-<br>ring, contact your system in-<br>staller.                                                                                                    |
| 560  | Power derating due to over-fre-<br>quency                                                                                                    | The status code is displayed<br>with excessive grid frequency.<br>The inverter reduces the pow-<br>er.<br>The status indicator is dis-<br>played until the inverter re-<br>sumes normal operation. | As soon as the grid frequency<br>returns to the permissible<br>range and the inverter re-<br>sumes normal operation, the<br>error is rectified automatically.<br>If the status code persists,<br>contact your system installer. |
| 566  | Arc detector switched off<br>(e.g., with external arc moni-<br>toring)                                                                              | The status code is displayed<br>every day until the arc detector<br>is activated again.                                                                                                    | No error!<br>Confirm status code displayed<br>by pressing the "Enter" key.                                                                                                    |

Class 7 StatusClass 7 status codes concern the inverter control unit, configuration and data recording,<br/>and can directly or indirectly affect grid feed operation.

| Code | Description                                                                | Details                                  | Rectification                                                                                                    |
|------|----------------------------------------------------------------------------|------------------------------------------|----------------------------------------------------------------------------------------------------|
| 705  | Conflict between inverter num-<br>bers (e.g., number is assigned<br>twice) | -                                        | Correct inverter number in Set-<br>up menu                                                                                                   |
| 721  | EEPROM was reinitialized or<br>EEPROM is defective                         | Warning message is shown on the display. | Acknowledge status code.<br>If status code persists: contact<br>a Fronius-trained service tech-<br>nician.                                   |
| 731  | Initialization error – USB stick<br>is not supported                       |                                          | Check or replace the USB stick.                                                                                                    |
| 732  | Overcurrent on the USB stick                                               | Warning message is shown on the display. | Check the USB stick file sys-<br>tem.<br>If status code persists: contact<br>a Fronius-trained service tech-<br>nician.                      |
| 733  | No USB stick inserted                                                      | Warning message is shown on the display. | Insert or check the USB stick.<br>If status code persists: contact<br>a Fronius-trained service tech-<br>nician.                             |
| 734  | Update file is not detected or is not available                            | Warning message is shown on the display. | Check the update file (e.g., for<br>the proper file name).<br>If status code persists: contact<br>a Fronius-trained service tech-<br>nician. |

| Code | Description                                                                      | Details                                                                                 | Rectification                                                                                                    |
|------|----------------------------------------------------------------------------------|-----------------------------------------------------------------------------------------|----------------------------------------------------------------------------------------------------|
| 735  | Update file does not corre-<br>spond to the device, update file<br>is too old    | Warning message is shown on<br>the display; update process is<br>canceled.              | Check the update file.<br>If necessary, download the<br>correct update file for the de-<br>vice (e.g., at http://www.fro-<br>nius.com).<br>If status code persists: contact<br>a Fronius-trained service tech-<br>nician.                                            |
| 736  | Write or read error occurred                                                     | Warning message is shown on the display.                                                | Check the USB stick and the<br>files on the USB stick or re-<br>place the USB stick.<br>Remove the USB stick only<br>when the "Data Transfer" LED<br>is no longer flashing or lit.<br>If status code persists: contact<br>a Fronius-trained service tech-<br>nician. |
| 738  | Log file could not be saved<br>(e.g., USB stick is write-pro-<br>tected or full) | Warning message is shown on the display.                                                | Free up memory. Remove<br>write-protection. If necessary,<br>check or replace the USB stick.<br>If status code persists: contact<br>a Fronius-trained service tech-<br>nician.                                                                                       |
| 743  | Error occurred during the up-<br>date                                            | Warning message is shown on the display.                                                | Repeat the update process.<br>Check the USB stick.<br>If status code persists: contact<br>a Fronius-trained service tech-<br>nician.                                                                                                    |
| 745  | Update file is faulty                                                            | Warning message is shown on the display; update process is canceled.                    | Download the update file<br>again.<br>If status code persists: contact<br>a Fronius-trained service tech-<br>nician.                                                                                                    |
| 751  | Incorrect time                                                                   |                                                                                         | Reset the time and date on the                                                                                                    |
| 752  | Communication error in the Real Time Clock module                                | Warning message is shown on the display.                                                | inverter.<br>If status code persists: contact<br>a Fronius-trained service tech-<br>nician.                                                                                                    |
| 757  | Hardware error in the Real<br>Time Clock module                                  | Error message is shown on the display; the inverter does not feed energy into the grid. |                                                                                                    |
| 758  | Internal error: Real Time Clock module is in emergency mode                      | Incorrect timing; time may be<br>set incorrectly (normal grid<br>power feed operation). | <ul> <li>If status code persists: contact<br/>a Fronius-trained service tech-<br/>nician.</li> </ul>                                                                                                    |
| 766  | Emergency power limiter has been activated (max. 750 W)                          | Error message is shown on the display                                                   |                                                                                                    |

#### **Customer Service**

IMPORTANT! Please contact your Fronius dealer or a Fronius-trained service technician if
an error appears frequently or for a long period of time
an error appears that is not listed in the tables

| Operation in   | When operating the inverter in extremely dusty environments:                           |
|----------------|----------------------------------------------------------------------------------------|
| dusty environ- | when necessary, clean the cooling elements and fan on the back of the inverter and the |
| ments          | supply air openings in the wall bracket using clean compressed air.                    |

# **Technical Data**

| Fronius Primo | 3.8-1 208-240 | 5.0-1 208-240 | 6.0-1 208-240 |
|---------------|---------------|---------------|---------------|
|               |               |               |               |
| Input data    |               |               |               |

| MPP voltage range                                                      | 200 - 800 V | 240 - 800 V | 240 - 800 V |
|------------------------------------------------------------------------|-------------|-------------|-------------|
| Initial voltage                                                        | 150 V       |             |             |
| Max. input voltage<br>at 1000 W/m² / 57.2°F (14 °C) in an open circuit |             | 1000 V      |             |
| Nominal input voltage                                                  | 650 V       | 650 V       | 660 V       |
| Nominal input current                                                  | 6.1 A       | 7.9 A       | 9.4 A       |
| Max. input current                                                     | 12.0 A      | 12.0 A      | 18.0 A      |
| Max. short circuit current of the solar modules                        | 15.0 A      | 15.0 A      | 22.5 A      |

#### Output data

| •                                          |                                                     |                                 |                |        |
|--------------------------------------------|-----------------------------------------------------|---------------------------------|----------------|--------|
| Nominal output power (P <sub>nom</sub> )   | at 208 V                                            | 3800 W                          | 5000 W         | 6000 W |
|                                            | at 220 V                                            | 3800 W                          | 5000 W         | 6000 W |
|                                            | at 240 V                                            | 3800 W                          | 5000 W         | 6000 W |
| P <sub>nom</sub> at +131°F (55°C)          | at 208 V                                            | 3800 W                          | 5000 W         | 5300 W |
|                                            | at 220 V                                            | 3800 W                          | 5000 W         | 5450 W |
|                                            | at 240 V                                            | 3800 W                          | 5000 W         | 5550 W |
| Max. output power                          |                                                     | 3800 W                          | 5000 W         | 6000 W |
|                                            |                                                     | 3800 W                          | 5000 W         | 6000 W |
|                                            |                                                     | 3800 W                          | 5000 W         | 6000 W |
| Nominal mains voltage                      |                                                     | 208 V / 220 V / 240 V           |                |        |
| Mains voltage tolerance                    |                                                     | -12 % / +10 %                   |                |        |
| Operating AC voltage range                 | at 208 V                                            | 183 - 229 V                     |                |        |
|                                            | at 220 V                                            |                                 | 194 - 242 V    |        |
|                                            | at 240 V                                            | 211 - 264 V                     |                |        |
| Grid voltage setting range                 | at 208 V                                            | 104 - 288 V                     |                |        |
|                                            | at 220 V                                            | 104 - 288 V                     |                |        |
|                                            | at 240 V                                            | 104 - 288 V                     |                |        |
| Voltage limit accuracy                     |                                                     | 1% of nominal value             |                |        |
| Voltage limit clearing times setting range |                                                     | 0.016 - 21.0 s                  |                |        |
| Nominal output current                     | at 208 V                                            | 18.3 A                          | 24.0 A         | 28.8 A |
|                                            | at 220 V                                            | 17.3 A                          | 22.7 A         | 27.3 A |
|                                            | at 240 V                                            | 15.8 A                          | 20.8 A         | 25.0 A |
| Number of phases                           |                                                     |                                 | 1              |        |
| Maximum output fault current / duration    | at 208 V                                            | 384 A / 146 ms                  |                |        |
| at 220 V                                   |                                                     | 560 A / 172 ms                  |                |        |
|                                            | at 240 V                                            |                                 | 584 A / 154 ms |        |
| Nominal output frequency                   |                                                     | 50 / 60 Hz                      |                |        |
| Output frequency range                     |                                                     | 48,0 - 50,5 Hz / 59,3 - 60,5 Hz |                |        |
| Setting range for grid frequency           |                                                     | 45,0 - 55,0 Hz / 50,0 - 65,0 Hz |                |        |
| Frequency limit accuracy                   |                                                     | 0.05 Hz                         |                |        |
| Frequency clearing times setting range     |                                                     | 0.016 - 600 s                   |                |        |
| Total harmonic distortion                  |                                                     | < 5 %                           |                |        |
| Power factor (cos phi)                     | er factor (cos phi) 0.85 - 1 ind./cap <sup>1)</sup> |                                 |                |        |

**Fronius Primo** 

3.8-1 208-240 5.0-1 208-240

6.0-1 208-240

#### General data

| Maximum efficiency                                        |                                  | 97.9 %                           |                                              |                            |  |
|-----------------------------------------------------------|----------------------------------|----------------------------------|----------------------------------------------|----------------------------|--|
| CEC efficiency                                            | at 208 V<br>at 220 V<br>at 240 V | 96.0 %<br>95.5 %<br>95.5 %       | 96.5 %<br>96.5 %<br>96.5 %                   | 96.5 %<br>96.5 %<br>96.5 % |  |
| Night self-consumption                                    | at 208 V<br>at 220 V<br>at 240 V | 0.4 W<br>0.6 W<br>0.6 W          | 0.4 W<br>0.6 W<br>0.6 W                      | 0.4 W<br>0.6 W<br>0.6 W    |  |
| Self-consumption during operation                         |                                  | 10 W                             |                                              |                            |  |
| Cooling                                                   |                                  | Forced-air ventilation           |                                              | า                          |  |
| Degree of protection                                      |                                  | NEMA4X                           |                                              |                            |  |
| Dimensions H x W x D                                      | 24.7 x 16.9 x 8.1 inch (6        |                                  | x 8.1 inch (628 x 42                         | (628 x 428 x 205 mm)       |  |
| Weight                                                    |                                  | 47.29 lbs. (21.45 kg)            |                                              |                            |  |
| Shipping dimensions H x W x D                             |                                  | 30.1 x 21.7 x                    | 30.1 x 21.7 x 11.4 inch (770 x 550 x 290 mm) |                            |  |
| Shipping weight                                           |                                  | 57.56 lbs. (26.11 kg)            |                                              |                            |  |
| Permissible ambient temperature<br>(at 95% rel. humidity) |                                  | -40 F - +131 °F (-40 °C - +55°C) |                                              |                            |  |
| Permissible storage temperature (with 95% rel. humidity)  |                                  | -40 F - +158 °F (-40 °C - +70°C) |                                              |                            |  |

#### **Protection devices**

| Insulation monitoring            | Integrated                              |
|----------------------------------|-----------------------------------------|
| Stand alone operation protection | Integrated                              |
| Reverse polarity protection      | Integrated                              |
| Arc Detector / Interrupter       | Integrated                              |
| Overtemperature                  | Operating point offset / active cooling |

1) Ind. = inductive cap. = capacitive

| Fronius Primo 7.6-1 208-24 | 0 8.2-1 208-240 |
|----------------------------|-----------------|

### Input data

| MPP voltage range                                                      | 250 - 800 V | 270 - 800 V                 |
|------------------------------------------------------------------------|-------------|-----------------------------|
| Initial voltage                                                        | 150 V       |                             |
| Max. input voltage<br>at 1000 W/m² / 57.2°F (14 °C) in an open circuit | 1000 V      |                             |
| Nominal input voltage                                                  | 660 V       |                             |
| Nominal input current                                                  | 12.3 A      | 13.3 A<br>(12.6 A at 208 V) |
| Max. input current                                                     | 18.0 A      | 18.0 A                      |
| Max. short circuit current of the solar modules                        | 22.5 A      | 22.5 A                      |

### Output data

| Nominal output power (P <sub>nom</sub> )   | at 208 V | 7600 W                          | 7900 W                |  |
|--------------------------------------------|----------|---------------------------------|-----------------------|--|
|                                            | at 220 V | 7600 W                          | 8200 W                |  |
|                                            | at 240 V | 7600 W                          | 8200 W                |  |
| P <sub>nom</sub> at +131°F (55°C)          | at 208 V | 5300 W                          | 5300 W                |  |
|                                            | at 220 V | 5450 W                          | 5450 W                |  |
|                                            | at 240 V | 5550 W                          | 5550 W                |  |
| Max. output power                          | at 208 V | 7600 W                          | 7900 W                |  |
|                                            | at 220 V | 7600 W                          | 8200 W                |  |
|                                            | at 240 V | 7600 W                          | 8200 W                |  |
| Nominal mains voltage                      |          | 208 V / 220                     | 0 V / 240 V           |  |
| Mains voltage tolerance                    |          | -12 % /                         | -12 % / +10 %         |  |
| Operating AC voltage range                 | at 208 V | 183 -                           | 229 V                 |  |
|                                            | at 220 V | 194 -                           | 242 V                 |  |
|                                            | at 240 V | 211 -                           | 264 V                 |  |
| Grid voltage setting range                 | at 208 V | 104 -                           | 288 V                 |  |
|                                            | at 220 V | 104 - 1                         | 288 V                 |  |
|                                            | at 240 V | 104 - 1                         | 288 V                 |  |
| Voltage limit accuracy                     |          | 1% of nom                       | ninal value           |  |
| Voltage limit clearing times setting range | e        | 0.016 -                         | 21.0 s                |  |
| Nominal output current                     | at 208 V | 36.5 A                          | 38.0 A                |  |
|                                            | at 220 V | 34.5 A                          | 37.3 A                |  |
|                                            | at 240 V | 31.7 A                          | 34.2 A                |  |
| Number of phases                           |          | 1                               | 1                     |  |
| Maximum output fault current / duration    | at 208 V | 384 A /                         | 146 ms                |  |
|                                            | at 220 V | 560 A /                         | 172 ms                |  |
|                                            | at 240 V | 584 A /                         | 154 ms                |  |
| Nominal output frequency                   |          | 50 / 6                          | 60 Hz                 |  |
| Output frequency range                     |          | 48,0 - 50,5 Hz / 59,3 - 60,5 Hz |                       |  |
| Setting range for grid frequency           |          | 45,0 - 55.0 Hz /                | / 50,0 - 65,0 Hz      |  |
| Frequency limit accuracy                   |          | 0.05 Hz                         |                       |  |
| Frequency clearing times setting range     |          | 0.016 -                         | - 600 s               |  |
| Total harmonic distortion                  |          | -                               | -                     |  |
| Power factor (cos phi)                     |          | 0.85 - 1 in                     | id./cap <sup>1)</sup> |  |

#### General data

| Maximum efficiency | 97.9 % |
|--------------------|--------|
|                    |        |

### Fronius Worldwide - www.fronius.com/addresses

Fronius International GmbH 4600 Wels, Froniusplatz 1, Austria E-Mail: pv-sales@fronius.com http://www.fronius.com Fronius USA LLC Solar Electronics Division 6797 Fronius Drive, Portage, IN 46368 E-Mail: pv-us@fronius.com http://www.fronius-usa.com

Under http://www.fronius.com/addresses you will find all addresses of our sales branches and partner firms!

### USA FRONIUS Technical support contact information: Mon. – Fri. 8:00 am – 7:00 pm CST (excluding holidays) (219) 734-5500 or Toll Free 1-877-FRONIUS